## eFiling Instructions for Practitioners

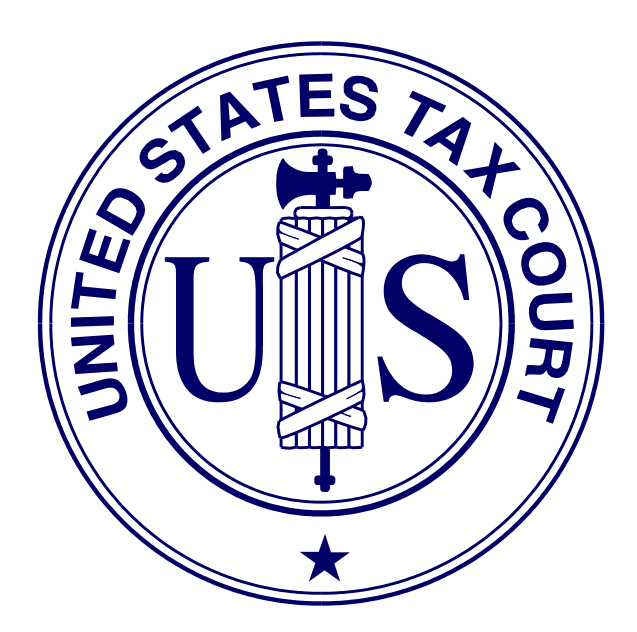

United States Tax Court Washington, D.C. August 2012

## Contents

| eFiling                                                                         |
|---------------------------------------------------------------------------------|
| Exemption from eFiling for low-income taxpayer clinics and                      |
| Bar-sponsored pro bono programs                                                 |
| Good cause exception to eFiling                                                 |
| What documents may be eFiled $2$                                                |
| Timeliness of eFiled documents                                                  |
| Format and style of documents. $\overline{3}$                                   |
| Consolidated Cases.                                                             |
| Service of eFiled documents. $\overline{6}$                                     |
| Determining the status of an eFiled document $\overline{7}$                     |
| Errors and retransmissions                                                      |
| -                                                                               |
| Checklist for eFiling                                                           |
| Additional Resources                                                            |
| eFiling Instructions                                                            |
| eFiling an Entry of Appearance, Substitution of Counsel, Notice of Intervention |
| or Notice of Election to Participate                                            |
| Retransmission of an eFiled Document                                            |
| What Documents May Be eFiled                                                    |
| Sample Format–Notice Regarding the Submission of Exhibits in Original Format    |

## eFiling

**Electronic filing (eFiling) is mandatory for most parties represented by counsel (practitioners) in cases with petitions filed on or after July 1, 2010.** See <u>Rule 26(b)</u>. The eFiling requirement is substantially in accord with eFiling policies applicable in other Federal Courts. Mandatory eFiling does not apply to pro se petitioners, including petitioners assisted by low-income taxpayer clinics and Bar-sponsored pro bono programs that participate in Tax Court calendar calls; practitioners who apply to the Court for and are granted relief from the requirement to eFile based on good cause; documents filed at trial sessions; or documents not eligible for eFiling in the Tax Court, such as petitions and sealed documents. The Court will not accept for filing any document required to be eFiled under this policy that is submitted by mail or delivered to the Clerk's Office in paper form. The Tax Court Rules of Practice and Procedure are applicable to all documents filed with the Court. Practitioners may find additional information below.

Counsel who are registered for Practitioner Access and who agree to the eAccess Terms of Use, consent to electronic service (eService), and are in good standing with the Court may eFile documents from a computer that meets the minimum requirements for eAccess (see page 2 of the eAccess Guide for Petitioners and Practitioners). **The petition may be filed only in paper form**; thus, eFiling in a case can be commenced only <u>after</u> a petition has been filed in the Tax Court in that case. Any counsel for respondent with eFiling privileges may eFile the first responsive pleading in a case. Thereafter, only respondent's counsel who signed the answer or who have been given access to the case by an IRS attorney in the case may eFile in it.

## Exemption from eFiling for low-income taxpayer clinics and Bar-sponsored pro bono programs

Practitioners employed by low-income taxpayer clinics or who assist taxpayers as part of a Bar-sponsored pro bono program may, but are not required to, eFile on their clients' behalf. Practitioners who wish to be exempt from eFiling under the low-income taxpayer clinic/Bar-sponsored pro bono program exemption must file a motion to be exempt from eFiling in each case in which they wish to be exempt.

#### Good cause exception to eFiling

Upon motion and a showing of good cause, the Court may exempt a practitioner who has entered an appearance in a case (or cases) from eFiling and permit filing in paper form. If a practitioner is unable to eFile, he or she must file in each case for which he or she is seeking to be exempt a paper motion for leave to be exempted from eFiling (motion for exemption) and show good cause (i.e., hardship to the practitioner) why he or she cannot eFile. A motion for exemption, if granted, does not alter any preexisting deadlines. Accordingly, the practitioner may also wish to submit in paper form, along with the motion for exemption, any responsive documents that are due to ensure all filing deadlines are met. **NOTE:** If the Court grants a practitioner's motion for exemption, his or her election to receive electronic service (eService) (if any) will be revoked. If the practitioner who seeks to be exempted from eFiling is counsel of record in more than one case, he or she must file a separate motion to be exempt in each case in which he or she seeks to be exempt from eFiling.

#### What documents may be eFiled

The list on page 25 includes documents that may be eFiled. Practitioners must electronically transmit all documents eligible for eFiling, except those filed at trial sessions, if the petition was filed on or after July 1, 2010.

If a practitioner eFiles a document in a case in which the petition was filed before July 1, 2010, he or she must eFile all subsequent documents in the case (except ineligible or sealed documents). A user who wishes to submit a document in paper form after filing other documents electronically must submit a motion requesting approval of the Court to do so.

Exhibits, if any, to eFiled documents must be electronically transmitted to the Court and must be included in the same electronic file as the eFiled document. (Trial exhibits are not eFiled.) Exhibits or attachments that are not in a format that readily permits electronic conversion to PDF or TIFF format, such as blueprints and software, may be mailed to the Court with a cover sheet including the caption, docket number, title of the electronically transmitted document, and date the document was accepted for filing (see page 28 for sample format). The eFiled document should indicate which exhibits are not electronically transmitted (and thus not attached to the eFiled document) and the eFiler must serve a copy of the exhibits on the opposing party in the format in which they are filed with the Court.

All documents in disclosure cases (i.e., cases where the docket number ends with the letter "D") and sealed cases must be filed in paper form. In addition, motions to seal a document or a case, motions for protective order requesting that something (i.e., address, document or case) be sealed, and responses to motions to seal must also be filed in paper form. Documents filed in paper form may be hand-delivered to the Tax Court between 8:00 a.m. and 4:30 p.m. (Eastern time) or mailed to:

United States Tax Court 400 Second Street, N.W. Washington, D.C. 20217-0002

Documents filed by those who are not parties to a case must be filed in paper form because those persons do not have eAccess to the case. For example, if a party serves a subpoena on a witness, the witness may file a motion to quash, but must do so in paper form.

#### **Timeliness of eFiled documents**

A document is considered timely filed if it is electronically transmitted no later than 6:00 a.m. Eastern time on the day after the last day for filing. For example, if the judge orders filing of a status report on or before May 1, then the report is considered timely if it is electronically transmitted no later than 6:00 a.m. on May 2. If the status report is transmitted on May 2 at 6:01 a.m., it is considered untimely filed (late).

A problem with the eFiler's systems or equipment will not excuse an untimely filing. In such a circumstance, the eFiler may seek appropriate relief from the Court, i.e., file a motion with the Court requesting an extension of time. If technical difficulties at the Court prevent eFiling, the time for eFiling will be extended appropriately. The Court will post notices regarding extension of time for eFiling on the Court's Web site after the problem is resolved. Planned outages will be posted in advance on the Court's Web site. **NOTE: As indicated below, petitions and notices of appeal may not be eFiled and the previous paragraph does not apply to petitions.** 

#### Format and style of documents

Each document transmitted in electronic form must state below the docket number on the first page that it has been filed electronically. For example:

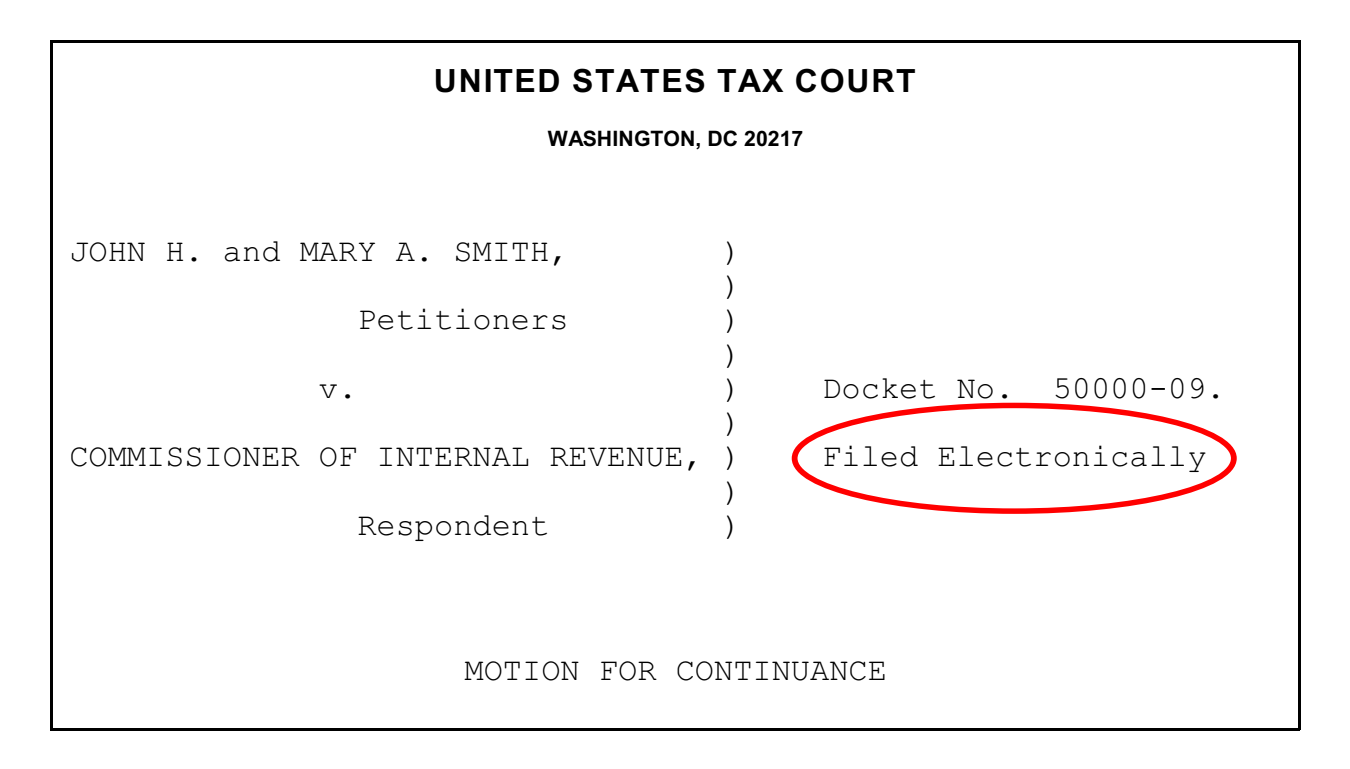

# IMPORTANT NOTICE OF PRIVACY PROTECTION: All filers should refrain from including or should redact taxpayer identification numbers (e.g., Social Security numbers or employer identification numbers); dates of birth; names of minor children; and financial account numbers.

Paper documents containing taxpayer identification numbers that will be scanned for transmission to the Court should be photocopied and then the information redacted (deleted). There are two effective methods:

- 1. All the text to be redacted may be cut out (literally) and the clippings properly disposed of (shredded). This method will always be 100% effective.
- 2. The sections to be redacted may be covered with opaque (100% impenetrable by light; neither transparent nor translucent) tape or paper. The use of plain paper should be avoided as the scanner may pick up images through the paper. Some black paper may allow some light reflection and should be used with care.

The document must include the typed name of the user under whose login and password the document is transmitted; that login and password serve as the eFiler's signature on all electronic documents filed with the Court. In addition, a party may eFile a document containing a digitized signature or a scanned document containing a written signature. The document must contain the eFiler's Tax Court bar number, address, telephone number, and email address. For example:

James M. Scott Tax Court Bar No. SJ0000 111 Elm Street Washington, DC 20000 Telephone: (202) 555-1212 email: myusername@example.com

Documents that require signatures in addition to that of the eFiler, such as a motion signed by two practitioners, may be electronically transmitted; however, the eFiler must maintain the paper copy (with all required original signatures) for a period of 18 months after the decision in the case is final. Documents bearing multiple signatures must contain the address and telephone number of each signer and the date they signed the document. The Court will accept digitized signatures and typewritten names of the other parties or persons if the document contains a statement that the document is being filed with their consent. Alternatively, documents containing written signatures may be scanned into PDF or TIFF. On request of the Court, the eFiler must provide original documents for review. Below is an example of the signature page of a motion electronically transmitted by two practitioners, James M. Scott and Martha L. Johnson. James Scott is eFiling on behalf of his associate; therefore, his signature is not required but may be included. Martha Johnson's signature is digitized in the example, but the Court would also accept the document if the signature were typed or if the page were scanned with her written signature.

WHEREFORE, it is prayed that this motion be granted. Date: May 1, 2010 James M. Scott Tax Court Bar No. SJ0000 111 Elm Street Washington, DC 20000 Telephone: (202) 555-1212 email: myusername@example.com Martha L. Johnson May 1, 2010 Date: Martha L. Johnson Tax Court Bar No. JM0000 111 Elm Street Washington, DC 20000

Per <u>Rule 41(a)</u> of the Tax Court Rules of Practice and Procedure, a document requiring leave of the Court for filing, such as a Reply filed out of time, must be electronically transmitted separately from an eFiled motion for leave to file. If the Court grants the motion for leave, then the Court will file the document. A motion and supporting memorandum of law and related papers must also be eFiled separately.

Documents must be printed to portable document format (PDF) or converted to tagged image file format (TIFF) and saved with the appropriate extension (.pdf, .tiff, or .tif) before beginning the eFiling process. Fillable forms on the Court's Web site, such as Entry of Appearance or Notice of Change of Address forms, must first be printed (rather than saved) to PDF or exported to TIFF so that the data is embedded in the document. If an eFiler transmits a PDF form before embedding the data, the Court will receive a blank document and reject it. Alternatively, the eFiler may print a hard copy of the form and then scan it to PDF or TIFF.

Preparing documents for eFiling may require special software such as Adobe Acrobat; however, some programs currently installed on the eFiler's computer, such as Corel WordPerfect (versions 9 and later), contain a built-in PDF writer or allow conversion to TIFF files. For example, the Microsoft Office suite includes the Microsoft Office Document Image Writer that permits Microsoft Word documents to be converted to TIFF files through the "Print" command. Alternatively, eFilers who are unable to convert files through their word processor may use third party PDF creation software such as Adobe Acrobat, online PDF creation services from Adobe (http://createpdf.adobe.com/) and others to do the conversion, or scan their documents into PDF or TIFF formats. eFilers unfamiliar with the conversion process should consult their word processor or scanner documentation for capabilities and instructions.

**NOTE:** The resolution of scanned documents should be 300 dpi (dots per inch). The resolution may be verified or set in the scanning software before the document is scanned. The software or scanner documentation should include instructions for verifying or changing resolution. The page size of all documents shall be 8-1/2 inches wide by 11 inches long. eFilers should verify that their documents are legible and comply with these requirements before transmitting them to the Court. The Court will reject documents that are illegible or that do not comply with the Court's requirements. See <u>Rule 23</u> for additional information concerning the form and style of documents filed with the Court.

An eFiler must send a paper courtesy copy of any eFiled document longer than 50 pages to the Judge assigned to the case. If no Judge is assigned to the case, the courtesy copy should be mailed to the Chief Judge. If a document is eFiled in consolidated cases, only one courtesy copy is required. The courtesy copy should be mailed within 3 business days of being notified that the document was accepted for filing and include a copy of the Court's email notification that the transmission was accepted for filing. If the eFiler does not receive a notification that the document was accepted by the Court, he or she should log on to Practitioner Access and view the Case Index for the case. If the document appears as an entry on the Case Index, it has been filed. If so, the eFiler should send the courtesy copy of the document to the assigned Judge or the Chief Judge and include a cover letter stating the date the document was accepted for filing. The date of filing may be found on the Case Index.

#### **Consolidated Cases**

Motions to consolidate and documents eFiled in consolidated cases must be eFiled if one or more of the cases was commenced on or after July 1, 2010. The caption of the document must list all the docket numbers of the cases in chronological order beginning with the lowest number (i.e., the oldest case first). See Rule 141(a). The document is eFiled in the lead case only. When a document is accepted for filing, the Court will add it to the records in all other cases in the consolidated group.

#### Service of eFiled documents

Each party who eFiles must continue to serve the other party or other persons involved in the matter in paper form in accordance with <u>Rule 21(b)</u> if the other party or other persons have not consented to receive eService or if the document is filed with the Court in paper form. The eFiler may view the parties' method of service on the eFiling screen. A certificate of service is required to be transmitted to the Court with the document <u>only</u> if the opposing person or party receives paper service. If the other party or persons have consented to receive eService, the email Notification of Service sent by the Court constitutes service of the eFiled document and a certificate of service is not required.<sup>\*</sup>

(continued...)

<sup>&</sup>lt;sup>\*</sup>If the email Notification of Service to the Designated Service Person is returned (bounces back) as undeliverable to the Court's system, the Court will revoke the person's

#### Determining the status of an eFiled document

The Court sends email notifications to non-IRS practitioners indicating whether a transmission was accepted for filing. The Court sends email notification of documents from IRS practitioners that are accepted for eFiling only to the IRS National Office. The Court sends email notification of rejected documents to non-IRS practitioners and to both the IRS practitioner and the IRS National Office. The Court processes documents Monday through Friday. Email notification of transmissions that are accepted for filing are sent on the day the Court accepts the document for filing. The Court sends email notification of rejected transmissions as they are processed. The notification will state a reason for the rejection. In most cases, the eFiler may transmit a corrected document.

All transmissions the Court has not processed appear on the eFiler's list of pending documents. The list may be accessed by clicking the "My Pending" link near the top of the Practitioner Access screen.

At a minimum, eFilers should log on to Practitioner Access daily in case a notification was intercepted by a junk mail filter. To reduce the possibility of notifications being returned as undeliverable to the Court's email system, eFilers should add the Court's domain "ustaxcourt.gov" to their email program's list of safe senders. The Tax Court does not respond to sender verification messages automatically generated by junk email or spam filters. If an email notification is returned (bounces back) as undeliverable to the Court's email system or the Court receives a sender verification message from a junk email or spam filter, the eFiler's election to receive eService is automatically revoked. As consent to eService is a prerequisite for eFiling, those users will also lose the ability to transmit documents electronically. To restore eService and eFiling, the eFiler must log on to Practitioner Access and update his or her eService preference and enter a valid email address.

**NOTE:** A document electronically transmitted on a day the Court is open will be filed as of the date it was electronically transmitted, and a document electronically transmitted on a day the Court is closed (e.g., a weekend) which is processed and accepted for filing will be filed as of the next day the Court is open (i.e., the first day the Court reopens after the document was transmitted electronically). "On a day" in the previous sentence means between 6:00 a.m. Eastern time on that day and 6:00 a.m. Eastern time the next morning. A document transmitted no later than 6:00 a.m. Eastern time on a day after the Court is open (e.g., Saturday) will be filed as of the previous day (e.g., Friday).

<sup>\*(...</sup>continued)

eService election and notify the eFiler, who must then serve the Designated Service Person or pro se petitioner in paper form. If eService on those parties or other persons receiving courtesy electronic service fails, the eFiler is not required to serve them in paper form.

#### Errors and retransmissions

If an eFiler discovers an error in a document transmitted electronically before receiving notification that it was accepted or rejected by the Court, he or she may transmit a corrected document. In cases where there is more than one practitioner with eFiling privileges, only the eFiler who electronically transmitted the original document may retransmit the corrected document. A document may be retransmitted once. If the document requires further changes after retransmission or acceptance, the eFiler may electronically transmit a motion to substitute, a motion to supplement, or a motion to amend the eFiled document in accordance with the Tax Court Rules of Practice and Procedure.

When retransmitting an eFiling, the retransmitted document is considered timely filed only if it is retransmitted *no later than* 6:00 a.m. Eastern time on the day after the last day for filing.

## **Checklist for eFiling**

### Have I:

- Registered for Practitioner Access, accepted the Terms of Use, and consented to receive eService?
- Added the Court's domain "ustaxcourt.gov" to my email program's list of safe senders so that email notifications do not bounce?
- Stated on the first page of my document that it has been filed electronically?
- Included my name, Tax Court bar number, address, telephone number, and email address on the document?
- Verified that my document is in PDF or TIFF format and is legible?
- Refrained from including or redacted taxpayer identification numbers (e.g., Social Security numbers or employer identification numbers); dates of birth; names of minor children; and financial account numbers?
- Served the other party or other persons involved in the matter in accordance with Rule 21(b)?
- Retained a copy of the document for my records?

## **Additional Resources**

<u>eAccess Registration Manual for Practitioners</u> (http://www.ustaxcourt.gov/eaccess/eAccess\_Registration\_Manual\_for\_Practitioners.pdf) <u>eAccess Guide for Petitioners and Practitioners</u> (http://www.ustaxcourt.gov/eaccess/eAccess\_User\_Guide\_for\_Petitioners\_and\_Practitioners .pdf) <u>eFiling Information for IRS Chief Counsel Attorneys</u> (http://www.ustaxcourt.gov/eaccess/eFiling\_Information\_for\_IRS\_Chief\_Counsel\_Attorneys.pdf) <u>Notice Regarding Privacy and Public Access to Case Files</u> (http://www.ustaxcourt.gov/Privacy%20\_Notice.pdf) <u>Tax Court Rules of Practice and Procedure</u> (http://www.ustaxcourt.gov/rules.htm) Terms of Use (http://www.ustaxcourt.gov/eaccess/tou.htm)

## **eFiling Instructions**

Counsel who have registered for Practitioner Access may use the instructions below to eFile in their cases. Counsel for petitioners may eFile an entry of appearance, substitution of counsel, notice of intervention, or notice of election to participate plus two other documents without first having eAccess to a case. For example, counsel for petitioners may eFile an entry of appearance, and then eFile a motion for leave to file objection out of time and an objection before the entry of appearance is processed and the Court adds the practitioner to the case. See the instructions on page 16.

Any IRS attorney who has registered for Practitioner Access may use the instructions below to eFile up to three documents in one session if no other IRS attorney has eAccess to the case. For example, an IRS attorney may eFile an answer, and then eFile a request for place of trial and a notice of filing of petition and right to intervene before the answer is processed and the Court adds the attorney to the case. All IRS attorneys who sign a document that is eFiled subsequently must have eAccess to that case, i.e., they must have signed the initial document (and been placed on the docket record by the Court) or have been added to the case by another IRS attorney. See eFiling Information for IRS Chief Counsel Attorneys for additional information.

- 1. Log on to Practitioner Access.
- 2. Click the "My Cases" link to display the list of your open cases.

| * * A Court ** United States TAX COURT                                                         |                                                                                                    |                                                                                                    |                                                                                                    |                                                                                |                                                                                                    |                                                                                                    |  |  |  |  |
|------------------------------------------------------------------------------------------------|----------------------------------------------------------------------------------------------------|----------------------------------------------------------------------------------------------------|----------------------------------------------------------------------------------------------------|--------------------------------------------------------------------------------|----------------------------------------------------------------------------------------------------|----------------------------------------------------------------------------------------------------|--|--|--|--|
| About the Cou                                                                                  | urt                                                                                                    | Today's Opinions                                                                                              | Opinions Search                                                                                      | Docket Inquiry                                                                 | Final Status Report                                                                                | eAccess Forms Judges                                                                                                   |  |  |  |  |
| Rules Press I                                                                                  | Releases                                                                                                    | Telephone Numbers                                                                                             | Fees/Charges                                                                                         | Taxpayer Information                                                           | Clinics/Student Practice,                                                                          | /Pro Bono Employment Help                                                                                              |  |  |  |  |
| United States Tax Court, 400 Second Street, NW, Washington, DC 20217 Telephone: (202) 521-0700 |                                                                                                    |                                                                                                    |                                                                                                    |                                                                                |                                                                                                    |                                                                                                    |  |  |  |  |
| You are here » Ho                                                                              | me » Prac                                                                                                    | titioner Access - My S                                                                                        | Service                                                                                              |                                                                                |                                                                                                    | Tuesday, May 4, 2010                                                                                                   |  |  |  |  |
| Go to • My Cases<br>Go to • opdate in<br>HELP • eAccess                                        | to to My Cases. My Service, My Pending, Case Entry, Party Search, Corporate Search<br>to to populate Info, Change User Name, Change Password, Change Security Image, Change Security Question<br>IELP * eAccess Guide for Petitioners and Practitioners, eAccess Registration Manual for Practitioners, eAccess Support Form |                                                                                                    |                                                                                                    |                                                                                |                                                                                                    |                                                                                                    |  |  |  |  |
| Pr                                                                                             | actitioner                                                                                                    | Samuel Goodwin                                                                                                | Tax (                                                                                                | Court Bar No. GS05                                                             | 26<br>uments                                                                                       |                                                                                                    |  |  |  |  |
| Adobe                                                                                          | et Acrobat<br>Reader                                                                                                    | <mark>Adobe Acrobat Reader i</mark><br>Adobe Acrobat Reader o                                                 | s required to view and prir<br>an be obtained free of cha                                            | n <mark>t documents.</mark><br>arge from www.adobe.co                          | ım.                                                                                                |                                                                                                    |  |  |  |  |
|                                                                                                |                                                                                                    |                                                                                                    | Generated<br>© 2010                                                                                  | by Blackstone The<br>All Rights Reserved, C                                    | Judicial System<br>MC Software                                                                     |                                                                                                    |  |  |  |  |
| To co<br>can b<br>Court<br>2021                                                                | ntact the W<br>e filed with<br>t, you must<br>7, Attention                                                                                                    | ebmaster for technical<br>the Court at this or any<br>contact the Office of the<br>Office of the Clerk of the | issues or problems with th<br>other e-mail address. For<br>e Clerk of the Court at (20<br>the Court. | e Web site, send an e-m<br>all non-technical questi<br>2) 521-0700 or by posta | ail to webmaster@ustaxcourt.<br>ons, including procedural, case<br>I mail at U.S. Tax Court, 400 ( | gov. For your information, no documen<br>related, or general questions about th<br>Second Street, N.W., Washington, DC |  |  |  |  |

#### 3. Select the case in which you want to eFile a document.

| About   | the Court                                                                                           | Today's Opinions                                                                                                    | Opinions Search       | Docket Inquiry                                        | Final Status Report          | eAccess  | Forms        | Judges  |
|---------|----------------------------------------------------------------------------------------------------|----------------------------------------------------------------------------------------------------|-----------------------|-------------------------------------------------------|------------------------------|----------|--------------|---------|
| les     | Press Releases                                                                                      | Telephone Numbers                                                                                                    | Fees/Charges          | Taxpayer Information                                  | Clinics/Student Practice/Pro | o Bono   | Employment   | He      |
|         | U                                                                                                   | nited States Tax Cou                                                                                                  | rt, 400 Second Stree  | et, NW, Washington, D                                 | 20217 Telephone: (202)       | 521-0700 |              |         |
| are he  | re » Home » Pra                                                                                     | ctitioner Access - My C                                                                                               | ases                  |                                                       |                              | 1        | Fuesday, May | 4, 2010 |
| to » Ur | date Info. Chang                                                                                    | e User Name, Change Pas                                                                                               | sword Change Security | Image, Change Security (                              | Duestion                     |          |              |         |
| LP » e/ | Access Guide fo                                                                                     | r Petitioners and Pract                                                                                               | itioners, eAccess Reg | Court Bar No CS052                                    | ctitioners, eAccess Support  | Form     |              | LOG     |
| P » e/  | Access Guide fo<br>Practitione<br>Go to » Open C                                                    | r Petitioners and Pract<br>r Samuel Goodwin<br>Cases, Closed Cases, Oper                                              | n and Closed Cases    | Court Bar No. GS052                                   | 6                            | Form     |              | Log     |
| P × e/  | Access Guide fo<br>Practitione<br>Go to > Open C<br>Docket<br>Number                                | r Petitioner's and Pract                                                                                              | n and Closed Cases    | Court Bar No. GS052<br>You have 3 open case           | ctitioners, eAccess Support  | Form     |              | Log     |
| P ≫ e/  | Access Guide fo<br>Practitione<br>Go to > Open C<br>Docket<br>Number<br>50000-09                    | r Petitioner's and Pract<br>r Samuel Goodwin<br>Cases, Closed Cases, Oper                                             | and Closed Cases      | Court Bar No. GS052<br>You have 3 open case<br>Captio | ctitioners, eAccess Support  | Form     |              | Log     |
| P × e   | Access Guide fo<br>Practitione<br>Go to > Open C<br>Docket<br>Number<br><u>50000-09</u><br>50122-09 | r Petitioner's and Pract<br>r Samuel Goodwin<br>Cases, Closed Cases, Oper<br>John H. & Mary A. Smith<br>Peter X. Wolf | n and Closed Cases    | You have 3 open case                                  | ctitioners, eAccess Support  | Form     |              | Log     |

#### Generated by Blackstone ... The Judicial System © 2010 All Rights Reserved, CMC Software

To contact the Webmaster for technical issues or problems with the Web site, send an e-mail to webmaster@ustaxcourt.gov. For your information, no documents can be filed with the Court at this or any other e-mail address. For all non-technical questions, including procedural, case-related, or general questions about the Court, you must contact the Office of the Clerk of the Court at (202) 521-0700 or by postal mail at U.S. Tax Court, 400 Second Street, N.W., Washington, DC 20217, Attention: Office of the Clerk of the Court.

4. Click the eFiling link which is at the end of the "Go to" line below your name. The link is visible only if you are authorized to eFile.

| * *                                       |                                           | Ph.                                                    |                                                                                     |                                                                                |                                                | 77                              |                                 |                    |           |                   |
|-------------------------------------------|-------------------------------------------|--------------------------------------------------------|-------------------------------------------------------------------------------------|--------------------------------------------------------------------------------|------------------------------------------------|---------------------------------|---------------------------------|--------------------|-----------|-------------------|
| About th                                  |                                           | Tod                                                    |                                                                                     | UNITED OTATEO                                                                  | Dacket Inc                                     |                                 | Einal Status Banart             | 0.400000           | Forma     | Judaoa            |
| Rules F                                   | Press Rel                                 | eases T                                                | elephone Numbers                                                                    | Fees/Charges                                                                   | Taxpaver Inform                                | nation                          | Clinics/Student Practice/Pr     | o Bono E           | molovme   | nt Help           |
|                                           |                                           | United                                                 | States Tax Cour                                                                     | rt, 400 Second Street                                                          | t, NW, Washin                                  | aton, DC 20                     | 217 Telephone: (202)            | 521-0700           |           |                   |
| You are here                              | e » Home                                  | • • Practition                                         | ner Access - Case                                                                   | Index                                                                          |                                                | 5                               | ,                               | Tue                | esday, Ma | y <b>4</b> , 2010 |
| Go to » My<br>Go to » Upd<br>HELP » eAc   | Cases, M<br>late Info,<br>c <b>ess G</b>  | ly Service, My<br>Change User<br>Jide for Peti         | Pending, Case Entry<br>Name, Change Pass<br>tioners and Practif                     | y, Party Search, Corpora<br>sword, Change Security I<br>tioners, eAccess Regis | te Search<br>Image, Change<br>Istration Manua  | Security Ques<br>I for Practiti | tion<br>ioners, eAccess Support | t Form             |           | Logout            |
|                                           | Prac                                      | titioner Sam                                           | uel Goodwin                                                                         | Tax C                                                                          | court Bar No.                                  | GS0526                          |                                 |                    |           |                   |
|                                           | 0                                         | ocket# 5000                                            | 10-09 C                                                                             | aption John H. & Mary A                                                        | . Smith                                        |                                 |                                 |                    |           |                   |
|                                           | GS05                                      | 526 Goodwi                                             | n, Samuel                                                                           |                                                                                |                                                | BB0505                          | Black, Barry                    |                    |           |                   |
|                                           | No:                                       | 1                                                      |                                                                                     |                                                                                |                                                | No: 1                           |                                 |                    |           |                   |
|                                           |                                           | 400 Sec                                                | cond St, Nw                                                                         |                                                                                |                                                |                                 | 400 Second St., Nw              |                    |           |                   |
|                                           | ~                                         | Washing                                                | gton, DC 20217                                                                      |                                                                                | Come Parties A                                 |                                 | Washington, DC 20217            | entra entra        |           |                   |
|                                           | Go to »                                   | Case Index, C                                          | Case Initial & Supple                                                               | mental Filing Documents,                                                       | , Case Parties, C                              | Lase Participa                  | nts, Case Respondent Prac       | titioners, eriling |           |                   |
|                                           |                                           |                                                        |                                                                                     | There a                                                                        | re 4 Index en                                  | tries for this                  | s case.                         |                    |           |                   |
|                                           | No.                                       | Date                                                   |                                                                                     | Filings and Proce                                                              | eedings                                        |                                 | Action/Status<br>Date           | Served             | Cer.M     | Document          |
|                                           | 0001                                      | 03/30/2009                                             | PETITION Filed:Fee                                                                  | Paid                                                                           |                                                |                                 |                                 | R 04/02/2009       |           | View 13           |
|                                           | 0002                                      | 03/30/2009                                             | REQUEST for place                                                                   | of Trial at Boston, MA                                                         |                                                |                                 |                                 | R 04/02/2009       |           | View 1            |
|                                           | 0003                                      | 04/21/2009                                             | ANSWER (C/S 04/2                                                                    | 0/09). w/Exh.                                                                  |                                                |                                 |                                 |                    |           | View 12           |
| 5.                                        | Com                                       | plete th                                               | e eFiling fo                                                                        | orm:                                                                           |                                                |                                 | I                               | 1                  |           |                   |
| $\neq$                                    | X                                         | En                                                     | **                                                                                  | * UNITED STATES                                                                | S TAX COUL                                     | RT                              |                                 |                    |           |                   |
| About t                                   | he Court                                  | Tor                                                    | day's Opinions                                                                      | Opinions Search                                                                | Docket In                                      | quiry                           | Final Status Report             | eAccess            | Forms     | Judges            |
| Rules                                     | Press Re                                  | leases                                                 | Telephone Numbers                                                                   | Fees/Charges                                                                   | Taxpayer Infor                                 | mation                          | Clinics/Student Practice/P      | Pro Bono           | mployme   | ent Help          |
|                                           |                                           | Unite                                                  | e states lax Co                                                                     | urt, 400 Second Stree                                                          | et, NW, Wash                                   | ington, DC 2                    | 20217 Telephone: 202-           | -521-0700          |           |                   |
| You are he                                | re » Hon                                  | ne » Practition                                        | ner Access - eFiling                                                                |                                                                                |                                                |                                 |                                 | Tue                | sday, Ma  | y 4, 2010         |
| Go to » My (<br>Go to » Upd<br>HELP » eAc | Cases, M<br>ate Info,<br>c <b>ess G</b> i | y Service, My<br>Change User<br><b>Jide for Peti</b> l | <sup>,</sup> Pending, Case Entry<br>Name, Change Pass<br><b>tioners and Practit</b> | y, Party Search, Corpora<br>word, Change Security I<br>tioners , eAccess Regis | te Search<br>image, Change :<br>stration Manua | Security Ques<br>al for Practit | tion<br>tioners , eAccess Suppo | rt Form            |           | Logout            |
| Practitio                                 | oner Sar                                  | nuel Goodwin                                           | 1                                                                                   |                                                                                | Та                                             | x Court Bar                     | No. GS0526                      |                    |           |                   |

| Practitioner Samuel Goodwin |                                 | Tax Court Bar No. | GS0526 |  |
|-----------------------------|---------------------------------|-------------------|--------|--|
| Docket# 50000-09            | Caption John H. & Mary A. Smith |                   |        |  |

Go to \* Case Index, Case Initial & Supplemental Filing Documents, Case Parties, Case Participants, Case Respondent Practitioners, eFiling

|                         | eFiling    | Instructions            |            |             |
|-------------------------|------------|-------------------------|------------|-------------|
| Filing Document:        | Select a D | Ocument                 | *          | <br>Step a. |
| Document:               |            |                         | Browse     | <br>Step b. |
| Certificate of Service: |            |                         | Browse     | <br>Step c. |
| Service Parties:        | P GS0526   | Samuel Goodwin          | Electronic |             |
|                         | R          | Commissioner of the IRS | Electronic |             |
| [                       | Submit     | Clear                   |            |             |

Generated by Blackstone ... The Judicial System © 2010 All Rights Reserved, CMC Software

To contact the Webmaster for technical issues or problems with the Web site, send an e-mail to webmaster@ustaxcourt.gov. For your information, no documents can be filed with the Court at this or any other e-mail address. For all non-technical questions, including procedural, case-related, or general questions about the Court, you must contact the Office of the Clerk of the Court at (202) 521-0700 or by postal mail at U.S. Tax Court, 400 Second Street, N.W., Washington, DC 20217, Attention: Office of the Clerk of the Court.

a. Select the document type from the "Filing Document" drop-down menu. The list of documents differs if you are representing petitioner or respondent. For example, "Answer" is not on the list for petitioners' counsel, and "Reply" is not on the list for respondent's counsel. When transmitting a motion eligible for eFiling, select "MOTION by petr." or "MOTION by resp." See page 25 for a list of documents eligible for eFiling.

|                                                                                                    | TR ATATTO TAV COURT                               |                                    |                                                 |
|----------------------------------------------------------------------------------------------------|---------------------------------------------------|------------------------------------|-------------------------------------------------|
|                                                                                                    | EU SIAIES IAX GUURI                               |                                    |                                                 |
| About the Court Today's Opinions Opini                                                              | ons Search Docket Inquiry Fi                      | al Status Report eAccess           | Forms Judges                                    |
| Rules Press Releases Telephone Numbers Fee                                                          | Charges Taxpayer Information Cli                  | nics/Student Practice/Pro Bono     | Employment Help                                 |
| United States Tax Court, 400                                                                        | Second Street, NW, Washington, DC 202             | 7 Telephone: 202-521-0700          |                                                 |
| You are here » Home » Practitioner Access - eFiling                                                 |                                                   |                                    | Tuesday, May 4, 2010                            |
|                                                                                                    |                                                   |                                    | Logout                                          |
| Go to » My Cases, My Service, My Pending, Case Entry, Party S                                       | earch, Corporate Search                           |                                    |                                                 |
| Go to » Update Info, Change User Name, Change Password, Ch                                          | ange Security Image, Change Security Question     |                                    |                                                 |
| HELP » eAccess Guide for Petitioners and Practitioners ,                                            | eAccess Registration Manual for Practition        | ers , eAccess Support Form         |                                                 |
| Practitioner Samuel Goodwin                                                                         | Tax Court Bar No                                  | GS0526                             |                                                 |
| Docket# 50000-09 Cantion John H & N                                                                 | lary 0 Smith                                      | 000020                             |                                                 |
| Go to » Case Index. Case Initial & Supplement                                                       | tal Filing Documents, Case Parties, Case Particin | ants, Case Respondent Practitioner | s eFiling                                       |
|                                                                                                    | eFiling Instructions                              |                                    |                                                 |
| Filing Document:                                                                                    | Select a Document                                 | *                                  |                                                 |
|                                                                                                    |                                                   | <u>^</u>                           |                                                 |
| Document:                                                                                           | AMENDMENT TO NOTICE                               | <u> </u>                           |                                                 |
| Certificate of Service:                                                                             | AMENDMENT TO OBJECTION                            |                                    |                                                 |
|                                                                                                    | AMENDMENT TO REPLY                                |                                    |                                                 |
| Service Parties:                                                                                    | AMENDMENT TO REPORT                               |                                    |                                                 |
|                                                                                                    | AMENDMENT TO RESPONSE<br>ANSWERING BRIEF for patr |                                    |                                                 |
| ſ                                                                                                   | APPLICATION                                       |                                    |                                                 |
| l                                                                                                   | BRIEF for petr.                                   |                                    |                                                 |
|                                                                                                    | COMPUTATION by petr.                              |                                    |                                                 |
|                                                                                                    | DECLARATION                                       |                                    |                                                 |
|                                                                                                    | JOINT MEMORANDUM                                  | ctom                               |                                                 |
|                                                                                                    |                                                   | re                                 |                                                 |
|                                                                                                    |                                                   |                                    |                                                 |
| To contact the Webmaster for technical issues o                                                     |                                                   | master@ustaxcourt.gov. For yo      | ur information, no                              |
| documents can be filed with the Court at this or<br>questions about the Court, you must contact the | NO OBJECTION                                      | tions, including procedural, case  | e-related, or general<br>out: 400 Second Street |
| questions about the Court, you must contact the                                                     |                                                   | pr by postar mail at 0.3. Tax Co   | arr, 400 Second Street,                         |

- b. Click the "Browse" button to locate and attach the document to be filed.
  Documents must be in either PDF or TIFF file format. Only one file may be transmitted at a time. Per Rule 41(a), a document requiring leave of the Court for filing, such as a motion for leave to file an objection out of time, shall be electronically transmitted separately from the eFiled motion for leave to file. If the Court grants the motion for leave, then the Court will electronically file the underlying document. A motion and supporting memorandum of law and related papers must also be eFiled separately.
- c. The Service Parties (Designated Service Persons) are listed near the bottom of the screen followed by the type of service (electronic or paper) they selected. If a party receives paper service, you must include a Certificate of Service with the eFiled document. Click the "Browse" button to find and attach the Certificate of Service in PDF or TIFF format. If the Certificate of Service is included in the filing document, or all Designated Service Persons receive electronic service, then the "Certificate of Service" field should be left blank.

- d. If you are eFiling in the lead case in a group of consolidated cases, you will be prompted to click the appropriate radio button indicating whether the document is to be filed in only the lead case or in all cases.
- 6. Click "Submit". The system will identify for correction any potential problems with the form which will be listed in red.

| ×× ×                                                                          | ×**                                                                                                  | WITED STATE                                                                           | S TAX COURT                                                                            |                             |                     |                |               |        |
|-------------------------------------------------------------------------------|----------------------------------------------------------------------------------------------------|---------------------------------------------------------------------------------------|----------------------------------------------------------------------------------------|-----------------------------|---------------------|----------------|---------------|--------|
| About the Court                                                               | Today's Opinions                                                                                     | Opinions Search                                                                       | Docket Inquiry                                                                         | Final S                     | tatus Report        | eAccess        | Forms         | Judges |
| Rules Press Release                                                           | s Telephone Numbers                                                                                  | Fees/Charges                                                                          | Taxpayer Information                                                                   | Clinics                     | Student Practice/Pr | o Bono         | Employment    | Help   |
|                                                                               | United States Tax Court,                                                                             | 400 Second Stre                                                                       | eet, NW, Washington                                                                    | , DC 20217 T                | elephone: 202-      | 521-0700       |               |        |
| You are here » Home » I                                                       | Practitioner Access - eFiling                                                                        |                                                                                       |                                                                                        |                             |                     | т              | uesday, May 4 | , 2010 |
| Go to » My Cases, My Ser<br>Go to » Update Info, Char<br>HELP » eAccess Guide | rvice, My Pending, Case Entry, Pa<br>nge User Name, Change Passwor<br>for Petitioners and Practition | arty Search, Corpora<br>d, Change Security<br><b>ers , eAccess Reg</b>                | ate Search<br>Image, Change Securit<br>i <b>stration Manual for I</b>                  | y Question<br>Practitioners | , eAccess Suppor    | t Form         |               | Logout |
| Practitioner Samuel                                                           | Goodwin                                                                                              |                                                                                       | Tax Cou                                                                                | rt Bar No.                  | GS0526              |                |               |        |
| Docket# 50000-0<br>Go to *                                                    | 9 - Caption John H<br>Case Index, Case Initial & Supple                                              | H. & Mary A. Smith<br>emental Filing Docur<br>Please correct<br>Docume<br>@eFiling Ir | ments, Case Parties, Ca<br>the following errors:<br>ant Required<br><b>Istructions</b> | se Participants             | , Case Respondent   | Practitioners, | , eFiling     |        |
|                                                                               | Filing Docum                                                                                         | ent: JOINT MOTIO                                                                      | N                                                                                      | ~                           |                     |                |               |        |
|                                                                               | Docume                                                                                               | ent:                                                                                  |                                                                                        | Browse                      |                     |                |               |        |
|                                                                               | Certificate of Serv                                                                                  | ice:                                                                                  |                                                                                        | Browse                      |                     |                |               |        |
|                                                                               | Service Part                                                                                         | R GS0526 Sau<br>R Co                                                                  | muel Goodwin<br>mmissioner of the IRS<br>Clear                                         | Electronic<br>Electronic    |                     |                |               |        |

7. Perform a final review of the form. To make changes, such as attaching a different document, click the "Modify" button, edit the eFiling form, and click "Submit".

|                  | No. Real Property in the local sectors of the local sectors of the local |                                                                                                    | siani i lu sian                                                                                                    | ts iax guuni                                                                                                    |                                                                             |                                                 |                                               |                                   |           |
|------------------|----------------------------------------------------------------------------------------------------|----------------------------------------------------------------------------------------------------|----------------------------------------------------------------------------------------------------|----------------------------------------------------------------------------------------------------|-----------------------------------------------------------------------------|-------------------------------------------------|-----------------------------------------------|-----------------------------------|-----------|
| About the Co     | ourt Toda                                                                                                    | y's Opinions                                                                                        | Opinions Search                                                                                                    | Docket Inquiry                                                                                                    | Final                                                                       | Status Report                                   | eAccess                                       | Forms                             | Judges    |
| Rules Press      | s Releases Te                                                                                                    | lephone Numbers                                                                                     | Fees/Charges                                                                                                    | Taxpayer Information                                                                                                    | Clinics                                                                     | /Student Practic                                | e/Pro Bono                                    | Employmer                         | t Help    |
|                  | United                                                                                                    | States Tax Co                                                                                       | urt, 400 Second St                                                                                                    | reet, NW, Washingtor                                                                                                    | , DC 20217                                                                  | Telephone: 2                                    | 02-521-0700                                   |                                   |           |
| You are here »   | Home » Practitione                                                                                                    | r Access - eFiling                                                                                  |                                                                                                    |                                                                                                    |                                                                             |                                                 |                                               | Tuesday, May                      | 4, 2010   |
| o to » My Case   | s, My Service, My F                                                                                                    | ending, Case Entr                                                                                   | v, Party Search, Corpo                                                                                                    | orate Search                                                                                                    |                                                                             |                                                 |                                               |                                   | Logout    |
| Go to » Update I | nfo, Change User N                                                                                                    | ame, Change Pas                                                                                     | sword, Change Securit                                                                                                    | y Image, Change Securit                                                                                                    | y Question                                                                  |                                                 |                                               |                                   |           |
| IELP » eAccess   | s Guide for Petitio                                                                                                    | oners and Practi                                                                                    | tioners , eAccess Re                                                                                                    | gistration Manual for                                                                                                    | Practitioners                                                               | , eAccess Sup                                   | port Form                                     |                                   |           |
| Practitioner     | Samuel Goodwin                                                                                                    |                                                                                                    |                                                                                                    | Tax Cou                                                                                                    | rt Bar No.                                                                  | GS0526                                          |                                               |                                   |           |
| Docket#          | 50000-09                                                                                                    | Caption J                                                                                           | ohn H. & Mary A. Smith                                                                                                    | 1                                                                                                    |                                                                             |                                                 |                                               |                                   |           |
|                  | Go to » Case Inde                                                                                                    | x, Case Initial & S                                                                                 | upplemental Filing Doc                                                                                                    | uments, Case Parties, Ca                                                                                                    | se Participants                                                             | s, Case Respond                                 | lent Practitioner                             | s, eFiling                        |           |
|                  | Your eFiling su<br>press the 'Sub                                                                                                    | bmission has<br>mit' button. Pr                                                                     | not yet been acce<br>ess the 'Modify' bu                                                                                                    | pted. Please review<br>utton to return to th                                                                                                    | the informa<br>e eFiling pa                                                 | ntion and con<br>ge to change                   | firm it for ac<br>any necess                  | curacy, the<br>ary informa        | n<br>tion |
|                  | Your eFiling su<br>press the 'Sub<br>then press the                                                                                                    | bmission has<br>mit' button. Pr<br>'Submit' butto                                                   | not yet been acce<br>ess the 'Modify' bu<br>on when you are re<br>@eFiling I                                                                                                    | pted. Please review<br>utton to return to the<br>eady to submit your<br>Instructions                                                                 | the informa<br>e eFiling pay<br>eFiling to tl                               | ation and con<br>ge to change<br>ne Court for c | firm it for ac<br>any necess<br>consideration | curacy, the<br>ary informa<br>n.  | n<br>tion |
|                  | Your eFiling su<br>press the 'Sub<br>then press the                                                                                                    | bmission has<br>mit' button. Pr<br>'Submit' butto<br>Filing Do                                      | not yet been accer<br>ess the 'Modify' bu<br>on when you are re<br>@eFiling I<br>cument: JOINT MOTIC                                                                                                    | pted. Please review<br>utton to return to th<br>ady to submit your<br>Instructions                                                                   | the informa<br>e eFiling pa<br>eFiling to th                                | ation and con<br>ge to change<br>ne Court for c | firm it for ac<br>any necess<br>consideration | ccuracy, the<br>ary informa<br>n. | n<br>tion |
|                  | Your eFiling su<br>press the 'Sub<br>then press the                                                                                                    | bmission has<br>mit' button. Pr<br>'Submit' butto<br>Filing Do<br>Do                                | not yet been acceptess the 'Modify' buon when you are re<br>@eFiling I<br>cument: JOINT MOTIO                                                                                                    | pted. Please review<br>utton to return to th<br>ady to submit your<br>I <b>nstructions</b><br>ON<br>motion.pdf                                       | the informa<br>e eFiling pa<br>eFiling to tl                                | ation and con<br>ge to change<br>ne Court for c | firm it for ac<br>any necess<br>consideration | curacy, the<br>ary informa<br>1.  | n<br>tion |
|                  | Your eFiling st.<br>press the 'Sub<br>then press the                                                                                                    | ibmission has<br>mit' button. Pr<br>'Submit' butto<br>Filing Do<br>Do<br>Certificate of :           | not yet been accepted to the 'Modify' buon when you are re<br>@eFiling I<br>cument: JOINT MOTIO<br>cument: smith_joint_r<br>Service:                                                                                                    | pted. Please review<br>utton to return to the<br>eady to submit your<br>I <b>nstructions</b><br>DN<br>motion.pdf                                     | the informa<br>e eFiling pa<br>eFiling to tl                                | ntion and con<br>ge to change<br>ne Court for c | firm it for ac<br>any necess<br>consideration | curacy, the<br>ary informa<br>n.  | n<br>tion |
|                  | Your eFiling su<br>press the 'Sub<br>then press the                                                                                                    | bmission has<br>mit' button. Pr<br>'Submit' butto<br>Filing Do<br>Do<br>Certificate of :<br>Service | not yet been accepted at the 'Modify' buown when you are ready and the second at the second at the s | pted. Please review<br>utton to return to the<br>eady to submit your<br>(Instructions<br>DN<br>motion.pdf<br>amuel Goodwin                           | the informa<br>e eFiling pa<br>eFiling to the<br>Electronic                 | ntion and con<br>ge to change<br>ne Court for c | firm it for ac<br>any necess<br>consideration | curacy, the<br>ary informa<br>1.  | n<br>tion |
|                  | Your eFiling su<br>press the 'Sub<br>then press the                                                                                                    | bmission has<br>mit' button. Pr<br>'Submit' butto<br>Filing Do<br>Do<br>Certificate of Service      | not yet been accepted to the 'Modify' buown when you are ready and the second second s | pted. Please review<br>utton to return to the<br>eady to submit your<br>Instructions<br>DN<br>motion.pdf<br>amuel Goodwin<br>commissioner of the IRS | the informa<br>e eFiling pare<br>eFiling to the<br>Electronic<br>Electronic | ntion and con<br>ge to change<br>ne Court for c | firm it for ac<br>any necess<br>consideration | curacy, the<br>ary informa<br>1.  | n<br>tion |

8. Click "Submit" to transmit the document to the Court for processing.

|                                                                                            |                                                                                                | NAME AND ADDRESS OF ADDRESS OF AD | WINNER CO.                                                                     |                              |                                  |                                            |                               |        |
|--------------------------------------------------------------------------------------------|------------------------------------------------------------------------------------------------|----------------------------------------------------------------------------------------------------|--------------------------------------------------------------------------------|------------------------------|----------------------------------|--------------------------------------------|-------------------------------|--------|
| * X A P                                                                                    | **                                                                                             | UNITED STATE                                                                                                    | S TAX COURT                                                                    |                              |                                  |                                            |                               |        |
| About the Court                                                                            | Today's Opinions                                                                               | Opinions Search                                                                                                    | Docket Inquiry                                                                 | Final St                     | atus Report                      | eAccess                                    | Forms                         | Judges |
| Rules Press Releases                                                                       | Telephone Numbers                                                                              | Fees/Charges                                                                                                    | Taxpayer Information                                                           | Clinics/                     | Student Practice/F               | ro Bono                                    | Employment                    | Help   |
|                                                                                            | United States Tax Cou                                                                          | rt, 400 Second Stre                                                                                                    | et, NW, Washington                                                             | DC 20217 T                   | elephone: 202                    | -521-0700                                  |                               |        |
| You are here » Home » Pr                                                                   | actitioner Access - eFiling                                                                    |                                                                                                    |                                                                                |                              |                                  | т                                          | uesday, May 4,                | 2010   |
| Go to » My Cases, My Serv<br>Go to » Update Info, Chan <u>c</u><br>HELP » eAccess Guide fo | ice, My Pending, Case Entry,<br>e User Name, Change Passv<br><b>r Petitioners and Practiti</b> | . Party Search, Corpora<br>vord, Change Security<br>oners , eAccess Reg                                                                                                    | ate Search<br>Image, Change Security<br>istration Manual for F                 | Question                     | eAccess Suppo                    | rt Form                                    |                               | Logout |
| Practitioner Samuel G                                                                      | oodwin                                                                                         |                                                                                                    | Tax Cou                                                                        | t Bar No.                    | GS0526                           |                                            |                               |        |
| Docket# 50000-09                                                                           | Caption Joh                                                                                    | n H. & Mary A. Smith                                                                                                    |                                                                                |                              |                                  |                                            |                               |        |
| Go to » C                                                                                  | ase Index, Case Initial & Su                                                                   | oplemental Filing Docur                                                                                                    | nents, Case Parties, Ca                                                        | se Participants,             | Case Respondent                  | t Practitioners                            | eFiling                       |        |
| Your er<br>press th<br>then pre                                                            | ing submission has n<br>ie 'Submit' button. Pre<br>ass the 'Submit' buttor                     | or yer been accept<br>ss the 'Modify' but<br>when you are rea<br>@eFiling In                                                                                                    | ted. Please review<br>ton to return to the<br>dy to submit your<br>ostructions | eFiling pag<br>Filing to the | e to change a<br>e Court for cor | m it for acc<br>iy necessa<br>isideration. | uracy, then<br>ry information | on     |
|                                                                                            |                                                                                                |                                                                                                    |                                                                                |                              |                                  |                                            |                               |        |
|                                                                                            | Filing Docu                                                                                    | iment: JOINT MOTIO                                                                                                    | N                                                                              |                              |                                  |                                            |                               |        |
|                                                                                            | Docu                                                                                           | ument: smith_joint_m                                                                                                    | otion.pdf                                                                      |                              |                                  |                                            |                               |        |
|                                                                                            | Certificate of Se                                                                              | ervice:                                                                                                    |                                                                                |                              |                                  |                                            |                               |        |
|                                                                                            | Service P                                                                                      | R Con                                                                                                    | nuel Goodwin<br>mmissioner of the IRS                                          | Electronic<br>Electronic     |                                  |                                            |                               |        |
|                                                                                            |                                                                                                | Submit                                                                                                    | Modify                                                                         |                              |                                  |                                            |                               |        |

9. Write down the transaction number or print the screen showing the transaction number for your records. The transaction number for documents the Court has not rejected or accepted for eFiling may also be found on the "My Pending" page. A document will be considered timely filed if it is filed electronically no later than 6:00 a.m. Eastern time on the day after the last day for filing.

| * * A P                                                                              | **                                                                                                    | " UNITED STATE                                                                                                    | S TAX COURT                                                                           |                       |                      |                    |         |
|--------------------------------------------------------------------------------------|----------------------------------------------------------------------------------------------------|----------------------------------------------------------------------------------------------------|---------------------------------------------------------------------------------------|-----------------------|----------------------|--------------------|---------|
| About the Court                                                                      | Today's Opinions                                                                                                  | Opinions Search                                                                                                    | Docket Inquiry                                                                        | Final Status          | Report eAcce         | ss Forms           | Judges  |
| Rules Press Releases                                                                 | Telephone Numbers                                                                                                 | Fees/Charges                                                                                                    | Taxpayer Information                                                                  | Clinics/Stude         | nt Practice/Pro Bono | Employmer          | t Help  |
| U                                                                                    | Inited States Tax Cou                                                                                             | <b>irt</b> , 400 Second Stre                                                                                                    | eet, NW, Washington                                                                   | DC 20217 Telep        | hone: 202-521-07     | 00                 |         |
| You are here » Home » Prac                                                           | ctitioner Access - eFiling                                                                                        |                                                                                                    |                                                                                       |                       |                      | Tuesday, May       | 4, 2010 |
| Go to My Cases, My Servic<br>Go to » Update Info, Change<br>HELP » eAccess Guide for | e <mark>,</mark> My Pending <mark>,</mark> Case Entry<br>User Name, Change Pass<br><b>Petitioners and Practit</b> | r, Party Search, Corpora<br>word, Change Security<br>ioners , eAccess Reg                                                                               | ate Search<br>Image, Change Security<br><b>istration Manual for F</b>                 | Question              | ess Support Form     |                    | Logout  |
| Practitioner Samuel Goo                                                              | odwin                                                                                                    |                                                                                                    | Tax Cou                                                                               | t Bar No. GS          | 0526                 |                    |         |
| Docket# 50000-09                                                                     | Caption Jol                                                                                                    | nn H. & Mary A. Smith                                                                                                    |                                                                                       |                       |                      |                    |         |
| Go to » Cas                                                                          | e Index, Case Initial & Su                                                                                        | pplemental Filing Docur                                                                                                    | ments, Case Parties, Ca                                                               | se Participants, Case | Respondent Practitio | ners, eFiling      |         |
| whether<br>Number o                                                                  | or not the submission<br>or print this page for<br>Filing Doc<br>Doc<br>Certificate of S<br>Service F             | n was accepted for<br>your records. Than<br>@eFiling Ir<br>Transaction<br>ument: JOINT MOTIO<br>ument: smith_joint_m<br>ervice:<br>Parties: P GS0526 Sa | r filing. Please write<br>ik you.<br>Istructions<br>In Number: 1137<br>N<br>otion.pdf | down the Submi        | it for Processing T  | <b>Fransaction</b> |         |
|                                                                                      | Service                                                                                                    | R Co                                                                                                    | muel Goodwin<br>mmissioner of the IRS                                                 | Electronic            |                      |                    |         |

- 10. Click the "Next eFiling" button to eFile or retransmit another document in the same case. To transmit an eFiling in another case or to return to your list of cases, click the "My Cases" link.
- 11. To view the list of pending eFiling transactions, click the "My Pending" link. A "Yes" in the "Resubmission" column indicates that a transaction includes a corrected document (that is, a document correcting a previously eFiling document). A document that the Court accepts for filing will be removed from the "My Pending" list and appear as an entry on the Case Index.

| $\star$             | Phil                | *                | * UNITED S         | TATES TA        | x court                |                                |                |                  |        |
|---------------------|---------------------|------------------|--------------------|-----------------|------------------------|--------------------------------|----------------|------------------|--------|
| About the Cou       | rt Today's          | Opinions         | Opinions Sea       | arch D          | ocket Inquiry          | Final Status Report            | eAccess        | Forms            | Judges |
| Rules Press R       | teleases Teleph     | one Numbers      | Fees/Charg         | es Taxpa        | yer Information        | Clinics/Student Practice/      | Pro Bono       | Employment       | Help   |
|                     | United Sta          | ates Tax Cou     | urt, 400 Secor     | nd Street, NV   | , Washington, DC       | 20217 Telephone: 202           | -521-0700      |                  |        |
| You are here » Ho   | me » Practitioner   | Access - My P    | ending             |                 |                        |                                |                | Tuesday, May 4   | , 2010 |
|                     |                     |                  |                    |                 | Logout                 |                                |                |                  |        |
| Go to » My Cases,   | My Service, My Pend | ing, Case Entry  | , Party Search,    | Corporate Sea   | rch                    |                                |                |                  |        |
| Go to » Update Info | o, Change User Name | e, Change Pass   | word, Change S     | ecurity Image,  | Change Security Que    | estion Additional Case         |                |                  |        |
| HELP » eAccess (    | Guide for Petitione | rs and Practit   | ioners , eAcce     | ss Registratio  | on Manual for Pract    | titioners , eAccess Suppo      | ort Form       |                  |        |
|                     |                     |                  |                    |                 |                        |                                |                |                  |        |
| Practitione         | er Samuel Goodwin   |                  |                    |                 | Bar Code               | GS0526                         |                |                  |        |
|                     |                     |                  | Y                  | ou have 1 pend  | ling documents.        |                                |                |                  |        |
|                     | Transmitted Date:   | Docket No.:      | Description:       | Transaction     | ID: Resubmission:      | :                              |                |                  |        |
|                     | 05/04/2010          | 007727-09        | JOINT MOTION       | 1137            | No                     |                                |                |                  |        |
|                     | Results: (1 - 1)    |                  |                    |                 |                        |                                |                |                  |        |
|                     | (Not see            | ing a documen    | t? Check My Ser    | vice for accept | ed documents or you    | ir email for rejected docume   | ents.)         |                  |        |
|                     |                     |                  |                    |                 |                        |                                |                |                  |        |
|                     |                     |                  |                    |                 |                        |                                |                |                  |        |
|                     |                     |                  | Gen                | erated by Bla   | ckstone The Jud        | licial System                  |                |                  |        |
|                     |                     |                  | (                  | 2010 All Rig    | nts keserved, CMC      | . Sonware                      |                |                  |        |
| To                  | contact the Webmast | er for technical | issues or proble   | ms with the We  | eb site, send an e-ma  | ail to webmaster@ustaxcourt    | t.gov. For you | r information.   | 10     |
| doc                 | uments can be filed | with the Court a | at this or any oth | er e-mail addre | ess. For all non-techn | nical questions, including pro | cedural, case  | -related, or ger | neral  |

documents can be filed with the Court at this or any other e-mail address. For all non-technical questions, including procedural, case-related, or general questions about the Court, you must contact the Office of the Clerk of the Court at (202) 521-0700 or by postal mail at U.S. Tax Court, 400 Second Street, N.W., Washington, DC 20217, Attention: Office of the Clerk of the Court.

12. The Court will send email notifications to practitioners representing petitioners indicating whether a transmission was accepted for filing. The Court will send email notification of documents from IRS practitioners that are accepted for eFiling only to the IRS National Office. The Court will send email notification of rejected documents to practitioners representing petitioners and to both the IRS practitioner and the IRS National Office. The Court processes documents Monday through Friday. Email notification of transmissions that are accepted for filing are sent on the day the Court accepts the document for filing.

To reduce the possibility of notifications being returned as undeliverable to the Court's email system, please add the Court's domain "ustaxcourt.gov" to your email program's list of safe senders. eFilers should also frequently log on to Practitioner Access in case a notification was intercepted by their junk mail filter.

NOTE: If an email notification is returned (bounces back) as undeliverable to the Court's email system or the Court receives a sender verification message from a junk email or spam filter, the eFiler's election to receive eService will be automatically revoked. As consent to eService is a prerequisite for eFiling, those practitioners will also lose the ability to transmit documents electronically.

## eFiling an Entry of Appearance, Substitution of Counsel, Notice of Intervention, or Notice of Election to Participate

To gain eAccess to a case, practitioners representing petitioners may electronically transmit an entry of appearance, a substitution of counsel, a notice of intervention, or a notice of election to participate through Practitioner Access. The practitioner may also transmit up to two additional documents using the instructions on page 9 before they have eAccess to the case. For example, a practitioner who first transmits an entry of appearance may also transmit a motion for leave to file a reply and a reply before the Court accepts the entry of appearance for filing.

- 1. Log on to Practitioner Access.
- 2. Search for the case by docket number or petitioner's name.

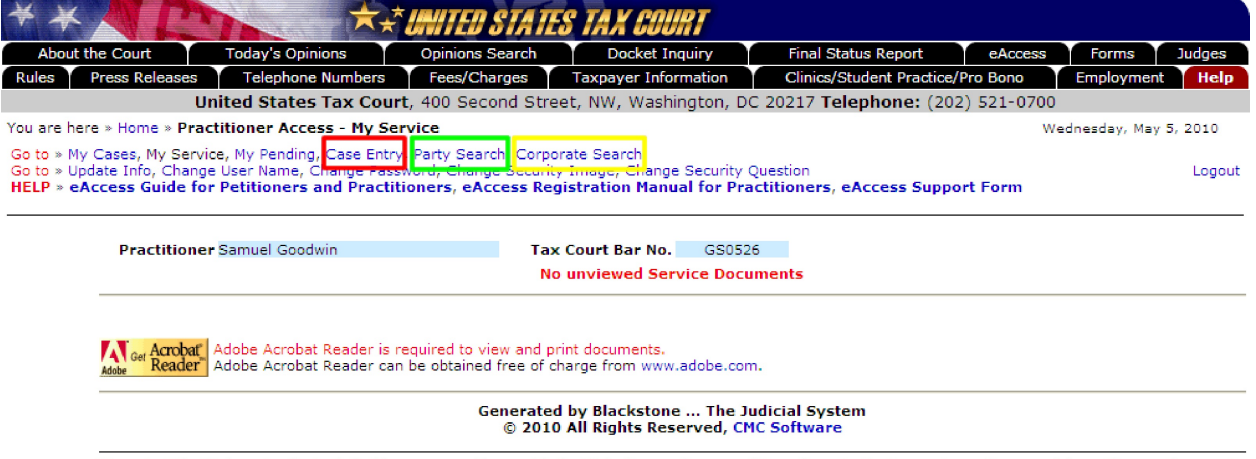

To contact the Webmaster for technical issues or problems with the Web site, send an e-mail to webmaster@ustaxcourt.gov. For your information, no documents can be filed with the Court at this or any other e-mail address. For all non-technical questions, including procedural, case-related, or general questions about the Court, you must contact the Office of the Clerk of the Court at (202) 521-0700 or by postal mail at U.S. Tax Court, 400 Second Street, N.W., Washington, DC 20217, Attention: Office of the Clerk of the Court.

a. If you know the docket number, click the "Case Entry" link, enter the docket number, and click "View Docket".

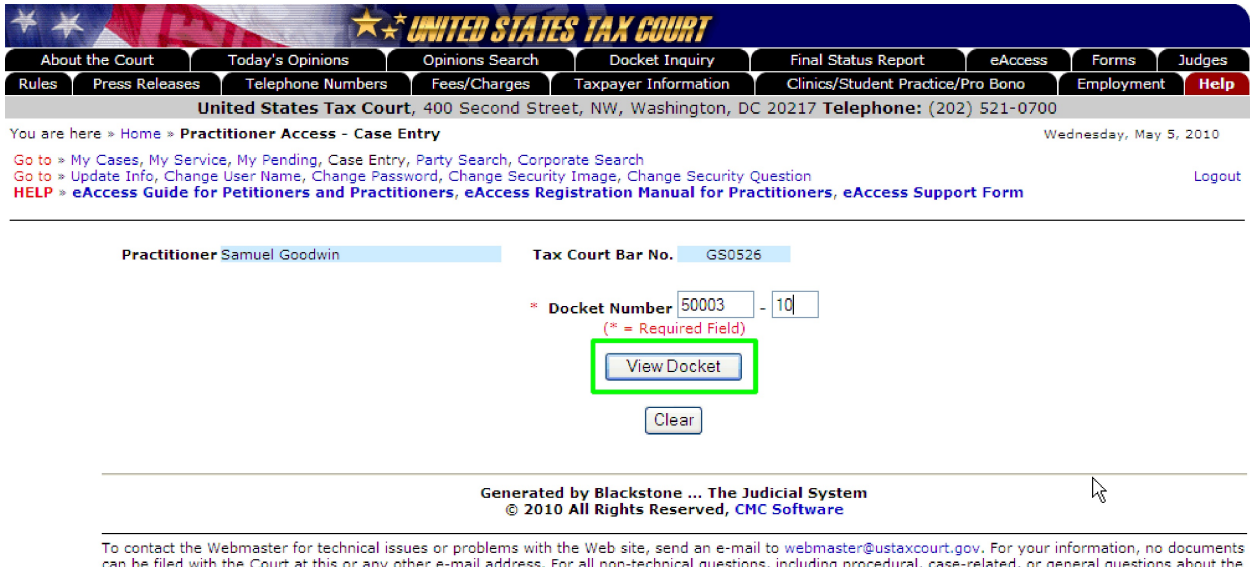

To contact the Webmaster for technical issues or problems with the Web site, send an e-mail to webmaster@ustaxcourt.gov. For your information, no documents can be filed with the Court at this or any other e-mail address. For all non-technical questions, including procedural, case-related, or general questions about the Court, you must contact the Office of the Clerk of the Court at (202) 521-0700 or by postal mail at U.S. Tax Court, 400 Second Street, N.W., Washington, DC 20217, Attention: Office of the Clerk of the Court.

b. To search by the petitioner's name, click the "Party Search" link, enter the petitioner's last name, and click "Search". You may narrow the search by entering the first name, middle initial, and/or state.

| * * A COURT                                                                                                    |                                                                                                    |                   |                     |                                                    |                            |         |            |        |  |  |
|----------------------------------------------------------------------------------------------------|----------------------------------------------------------------------------------------------------|-------------------|---------------------|----------------------------------------------------|----------------------------|---------|------------|--------|--|--|
| Abou                                                                                                    | t the Court                                                                                                    | Today's Opinions  | Opinions Search     | Docket Inquiry                                     | Final Status Report        | eAccess | Forms      | Judges |  |  |
| Rules                                                                                                    | Press Releases                                                                                                    | Telephone Numbers | Fees/Charges        | Taxpayer Information                               | Clinics/Student Practice/F | ro Bono | Employment | Help   |  |  |
| United States Tax Court, 400 Second Street, NW, Washington, DC 20217 Telephone: (202) 521-0700                                                                                                    |                                                                                                    |                   |                     |                                                    |                            |         |            |        |  |  |
| You are here » Home » Practitioner Access - Party Search Options Wednesday, May 5, 2010                                                                                                    |                                                                                                    |                   |                     |                                                    |                            |         |            |        |  |  |
| Go to » My Cases, My Service, My Pending, Case Entry, Party Search, Corporate Search<br>Go to » Update Info, Change User Name, Change Password, Change Security Image, Change Security Question<br>HELP » eAccess Guide for Petitioners and Practitioners, eAccess Registration Manual for Practitioners, eAccess Support Form |                                                                                                    |                   |                     |                                                    |                            |         |            |        |  |  |
| Practitioner Samuel Goodwin Tax Court Bar No. GS0526                                                                                                    |                                                                                                    |                   |                     |                                                    |                            |         |            |        |  |  |
|                                                                                                    | Last Name<br>Green                                                                                                    |                   |                     | First Name<br>Michael                              |                            | MI      | Stat<br>DC | e      |  |  |
|                                                                                                    |                                                                                                    |                   |                     | Search                                             | Reset                      |         |            |        |  |  |
|                                                                                                    | A party name search can be performed by entering a last name only as the search criteria, however, entering additional information will help narrow your search results. |                   |                     |                                                    |                            |         |            |        |  |  |
|                                                                                                    |                                                                                                    |                   | Generated<br>© 2010 | by Blackstone The Judi<br>All Rights Reserved, CMC | icial System<br>Software   |         |            |        |  |  |

c. If the petitioner is a corporation, click the "Corporate Search" link, enter the petitioner's name, and click "Search".

| * * A COURT                                                                                    |                                                                                                    |                                       |                          |                      |                                                     |         |            |        |  |  |
|------------------------------------------------------------------------------------------------|----------------------------------------------------------------------------------------------------|---------------------------------------|--------------------------|----------------------|-----------------------------------------------------|---------|------------|--------|--|--|
| Abou                                                                                           | t the Court                                                                                                    | Today's Opinions                      | Opinions Search          | Docket Inquiry       | Final Status Report                                 | eAccess | Forms      | Judges |  |  |
| Rules                                                                                          | Press Releases                                                                                                    | Telephone Numbers                     | Fees/Charges             | Taxpayer Information | payer Information Clinics/Student Practice/Pro Bono |         | Employment | Help   |  |  |
| United States Tax Court, 400 Second Street, NW, Washington, DC 20217 Telephone: (202) 521-0700 |                                                                                                    |                                       |                          |                      |                                                     |         |            |        |  |  |
| You are here » Home » Practitioner Access - Corporate Search Options Wednesday, May 5, 2010    |                                                                                                    |                                       |                          |                      |                                                     |         |            |        |  |  |
| Go to » I<br>Go to » I<br>HELP » (                                                             | Go to » My Cases, My Service, My Pending, <u>Case Entry</u> , Party Search, Corporate Search<br>Go to » Update Info, Change User Name, Change Password, Change Security Image, Change Security Question Logout<br>HELP » eAccess Guide for Petitioners and Practitioners, eAccess Registration Manual for Practitioners, eAccess Support Form |                                       |                          |                      |                                                     |         |            |        |  |  |
|                                                                                                | Practitioner<br>See the list o                                                                                                    | Samuel Goodwin<br>f Excluded Keywords | Tax<br>for words that ca | Court Bar No. GS052  | 6<br>word search.                                   |         |            |        |  |  |
|                                                                                                | Keyword 1 (required)     Keyword 2 (optional)       Acme     Search                                                                                                    |                                       |                          |                      |                                                     |         |            |        |  |  |
|                                                                                                |                                                                                                    |                                       |                          |                      |                                                     |         |            |        |  |  |

Generated by Blackstone ... The Judicial System © 2010 All Rights Reserved, CMC Software 3. Click the hyperlinked docket number in the search results to select the case.

| out the Court                                                                                  | Today's Opinions                                                        | Opinions Se                                                                               | earch                             | Docket Inquiry                                                                                                    | Final Status Repo                | ort           | eAccess | Forms         | Judges         |
|------------------------------------------------------------------------------------------------|-------------------------------------------------------------------------|-------------------------------------------------------------------------------------------|-----------------------------------|----------------------------------------------------------------------------------------------------|----------------------------------|---------------|---------|---------------|----------------|
| Press Releases                                                                                 | Telephone Numb                                                          | ers Fees/Char                                                                             | rges                              | Taxpayer Information                                                                                                    | Clinics/Student P                | ractice/Pro E | Bono    | Employment    | Hel            |
|                                                                                                | United States Tax (                                                     | Court, 400 Seco                                                                           | nd Stree                          | et, NW, Washington, D                                                                                                    | C 20217 Telephon                 | e: (202) 52   | 21-0700 |               |                |
| e here » Home » Pra                                                                            | actitioner Access - Pa                                                  | arty Search Resu                                                                          | lts                               |                                                                                                    |                                  |               | Wed     | nesday, May : | 5, 2010        |
| <ul> <li>» My Cases, My Ser</li> <li>» Update Info, Chan</li> <li>» eAccess Guide f</li> </ul> | vice, My Pending, Case<br>ge User Name, Change<br>or Petitioners and Pr | Entry, Party Search<br>Password, Change<br>actitioners, eAcc                              | h, Corpor<br>Security<br>cess Reg | rate Search<br>/ Image, Change Security<br>i <b>stration Manual for Pr</b>                                                                                                    | Question<br>actitioners, eAccess | Support F     | orm     |               | Log            |
| Practition                                                                                     | er Samuel Goodwin                                                       |                                                                                           | Tax                               | Court Bar No. GS052                                                                                                    | .6                               |               |         |               |                |
| Last Name                                                                                      |                                                                         |                                                                                           | First Na                          | me                                                                                                    | M                                | I             | State   |               |                |
| Green                                                                                          |                                                                         | Michael                                                                                   |                                   |                                                                                                    |                                  | DC            |         |               |                |
| Do you wish                                                                                    | to search further for                                                   | r similar names?                                                                          | Se                                | earch Further                                                                                                    |                                  |               |         |               |                |
| Do you wish                                                                                    | to search further for                                                   | r similar names?                                                                          | Se                                | earch Further                                                                                                    |                                  |               |         |               |                |
| Do you wish                                                                                    | to search further for<br>(et# I                                         | r similar names?<br>Filed Ptr                                                             | Se                                | earch Further                                                                                                    | oner                             |               | Spo     | use           | St             |
| Do you wish                                                                                    | to search further for<br>cet# I<br>11/16/20                             | r similar names?<br>Filed Pt<br>06 P1                                                     | V<br>Gree                         | earch Further<br>Petition<br>en Michael W.                                                                                                    | pner                             |               | Spor    | use           | DC             |
| Do you wish<br>Docl<br>50555-06<br>50111-06 S                                                  | to search further for<br>xet# I<br>11/16/20<br>06/22/20                 | Filed         Ptr           06         P1           06         P1                         | V<br>Gree<br>Gree                 | earch Further<br>Petition<br>en Michael W.<br>en Michael                                                                                                    | oner                             |               | Spo     | use           | DC<br>DC       |
| Do you wish<br>Docl<br>50555-06<br>50111-06 S<br>50100-87                                      | to search further for<br>xet# I<br>11/16/20<br>06/22/20<br>10/20/19     | Filed         Ptr           06         P1           06         P1           87         P1 | y<br>Gree<br>Gree<br>Gree         | Petition<br>Petition<br>en Michael W.<br>en Michael<br>en Michael Q.                                                                                                    | oner                             |               | Spo     | use           | DC<br>DC<br>DC |
| Do you wish<br>50555-06<br>50111-06 S<br>50100-87<br>Results: (1-3                             | to search further for<br>                                               | Filed         Pt           06         P1           06         P1           87         P1  | y<br>Gree<br>Gree<br>Gree         | Petition<br>Petition<br>Pet | oner                             |               | Spor    | use           | DC<br>DC<br>DC |

4. Click the eFiling link which is at the end of the "Go to" line below your name. The link is visible only if you are authorized to eFile.

| About the Court Today's Opinions Opinions Search Docket Inquiry Final Status Report eAccess Forms Jud                                                                                                    | udges<br>Help |  |  |  |  |  |  |  |  |
|----------------------------------------------------------------------------------------------------|---------------|--|--|--|--|--|--|--|--|
| Rules Press Releases Telephone Numbers Fees/Charges Taxpaver Information Clinics/Student Practice/Pro Bono Employment                                                                                                    | Help          |  |  |  |  |  |  |  |  |
| Raida Press Releases Precisione nambers Precisionaria Precisionaria Prec |               |  |  |  |  |  |  |  |  |
| United States Tax Court, 400 Second Street, NW, Washington, DC 20217 Telephone: (202) 521-0700                                                                                                    |               |  |  |  |  |  |  |  |  |
| You are here » Home » Practitioner Access - Case Index Tuesday, May 4, 2010                                                                                                    |               |  |  |  |  |  |  |  |  |
| Go to » My Cases, My Service, My Pending, Case Entry, Party Search, Corporate Search<br>Go to » Update Info, Change User Name, Change Password, Change Security Image, Change Security Question Logout<br>HELP » eAccess Guide for Petitioners and Practitioners, eAccess Registration Manual for Practitioners, eAccess Support Form                                                                                                    |               |  |  |  |  |  |  |  |  |
| Practitioner Samuel Goodwin Tax Court Bar No. GS0526                                                                                                    |               |  |  |  |  |  |  |  |  |
| Docket# 50000-09 Caption John H. & Mary A. Smith                                                                                                    |               |  |  |  |  |  |  |  |  |
| GS0526 Goodwin, Samuel BB0505 Black, Barry                                                                                                    |               |  |  |  |  |  |  |  |  |
|                                                                                                    |               |  |  |  |  |  |  |  |  |
| No: 1 No: 1                                                                                                    |               |  |  |  |  |  |  |  |  |
| 400 Second St, NW 400 Second St, NW 400 Second St, NW 400 Second St, NW                                                                                                    |               |  |  |  |  |  |  |  |  |
| Go to > Case Index. Case Initial & Supplemental Filing Documents, Case Partices, Case Participants, Case Respondent Practitioners, eFiling                                                                                                    |               |  |  |  |  |  |  |  |  |
| Go to » Case Index, Case Initial & Supplemental Filing Documents, Case Parties, Case Participants, Case Respondent Practitioners eFiling   See the Abbreviations List for definitions of certain abbreviations on the docket record.  See Parties for additional parties and attorneys in a case.  VIEW/PRINT DOCKET SHEET  There are 4 Index entries for this case.                                                                                                    |               |  |  |  |  |  |  |  |  |

| No.  | Date       | Filings and Proceedings                  | Action/Status<br>Date | Served       | Cer.M | Document |
|------|------------|------------------------------------------|-----------------------|--------------|-------|----------|
| 0001 | 03/30/2009 | PETITION Filed:Fee Paid                  |                       | R 04/02/2009 |       | View 13  |
| 0002 | 03/30/2009 | REQUEST for place of Trial at Boston, MA |                       | R 04/02/2009 |       | View 1   |
| 0003 | 04/21/2009 | ANSWER (C/S 04/20/09). w/Exh.            |                       |              |       | View 12  |

5. Complete the eFiling form:

| ED STATES TAX COURT                                       |                                                                                                    |                                                                                                    |                                                                                                    |                                                                                                    |
|-----------------------------------------------------------|----------------------------------------------------------------------------------------------------|----------------------------------------------------------------------------------------------------|----------------------------------------------------------------------------------------------------|----------------------------------------------------------------------------------------------------|
|                                                           |                                                                                                    |                                                                                                    |                                                                                                    |                                                                                                    |
| ions Search Docket Inquiry                                | Final Status Repo                                                                                                    | t eAccess                                                                                                    | Forms                                                                                                    | Judges                                                                                                    |
| s/Charges Taxpayer Information                            | Clinics/Student Pra                                                                                                    | actice/Pro Bono                                                                                                    | Employment                                                                                                    | Help                                                                                                    |
| Second Street, NW, Washington                             | n, DC 20217 Telephone                                                                                                    | 202-521-0700                                                                                                    |                                                                                                    |                                                                                                    |
|                                                           |                                                                                                    |                                                                                                    | Tuesday, May 4,                                                                                                    | 2010                                                                                                    |
| Search, Corporate Search                                  |                                                                                                    |                                                                                                    |                                                                                                    | Logout                                                                                                    |
| ange Security Image, Change Securi                        | ty Question                                                                                                    |                                                                                                    |                                                                                                    |                                                                                                    |
| eAccess Registration Manual for                           | Practitioners , eAccess                                                                                                    | Support Form                                                                                                    |                                                                                                    |                                                                                                    |
| Tax Cou                                                   | rt Bar No. GS0526                                                                                                    |                                                                                                    |                                                                                                    |                                                                                                    |
| Mary A. Smith                                             |                                                                                                    |                                                                                                    |                                                                                                    |                                                                                                    |
| Ital Filing Documents, Case Parties, Ca                   | ase Participants, Case Resp                                                                                                    | ondent Practitioner                                                                                                    | rs, eFiling                                                                                                    |                                                                                                    |
| eFiling Instructions                                      |                                                                                                    | 0                                                                                                    |                                                                                                    |                                                                                                    |
| Select a Document                                         | ¥ 4                                                                                                    | Step a.                                                                                                    |                                                                                                    |                                                                                                    |
|                                                           | Browse                                                                                                    | Step b.                                                                                                    |                                                                                                    |                                                                                                    |
|                                                           | Browse                                                                                                    | Step c.                                                                                                    |                                                                                                    |                                                                                                    |
| P GS0526 Samuel Goodwin<br>R Commissioner of the IRS      | Electronic                                                                                                    |                                                                                                    |                                                                                                    |                                                                                                    |
| Submit Clear                                              |                                                                                                    |                                                                                                    |                                                                                                    |                                                                                                    |
|                                                           |                                                                                                    |                                                                                                    |                                                                                                    |                                                                                                    |
|                                                           |                                                                                                    |                                                                                                    |                                                                                                    |                                                                                                    |
| Concepted by Blacksterra Th                               | a Judicial System                                                                                                    |                                                                                                    |                                                                                                    |                                                                                                    |
| Generated by Blackstone Th<br>© 2010 All Rights Reserved, | e Judicial System<br>, CMC Software                                                                                                    |                                                                                                    |                                                                                                    |                                                                                                    |
|                                                           | Second Street, NW, Washingtor Search, Corporate Search ange Security Image, Change Securi eAccess Registration Manual for Tax Cou Mary A. Smith Ital Filing Documents, Case Parties, Ca eFiling Instructions Select a Document P GS0526 Samuel Goodwin R Commissioner of the IRS Submit Clear | Second Street, NW, Washington, DC 20217 Telephone Search, Corporate Search ange Security Image, Change Security Question eAccess Registration Manual for Practitioners , eAccess Tax Court Bar No. GS0526 Mary A. Smith ital Filing Documents, Case Parties, Case Participants, Case Regi Gefiling Instructions Select a Document P GS0526 Samuel Goodwin Electronic R Commissioner of the IRS Electronic Submit Clear | Provide Taxpayer Information       Clinics/Stobell Practice/Process         Second Street, NW, Washington, DC 20217 Telephone: 202-521-0700         Search, Corporate Search         hange Security Image, Change Security Question         eAccess Registration Manual for Practitioners , eAccess Support Form         Tax Court Bar No.         GS0526         Mary A. Smith         Ital Filing Documents, Case Parties, Case Participants, Case Respondent Practitioner         Select a Document         Browse         Browse         Step D.         Browse         Step C.         P GS0526 Samuel Goodwin         Submit         Clear | Charges       Taxpayer Information       Clance/student Practice/Pro Bone       Entropynetic         Second Street, NW, Washington, DC 20217 Telephone: 202-521-0700       Tuesday, May 4,         Tuesday, May 4,       Tuesday, May 4,         Search, Corporate Search       ange Security Image, Change Security Question         eAccess Registration Manual for Practitioners , eAccess Support Form       Tax Court Bar No.         GS0526       Step 5         Mary A. Smith       tal Filing Documents, Case Parties, Case Participants, Case Respondent Practitioners, eFiling <b>@eFiling Instructions</b> Step a.         Browse       Step b.         Browse       Step c.         P GS0526 Samuel Goodwin       Electronic         R       Commissioner of the IRS         Submit       Clear |

documents can be filed with the Court at this soles or problems with the web site, seek an e-main to webmaster (ustaxcourt.gov, ror your information, no documents can be filed with the Court at this or any other e-mail address. For all non-technical questions, including procedural, case-related, or general questions about the Court, you must contact the Office of the Clerk of the Court at (202) 521-0700 or by postal mail at U.S. Tax Court, 400 Second Street, N.W., Washington, DC 20217, Attention: Office of the Clerk of the Court.

- a. Select either Entry of Appearance, Substitution of Counsel, Notice of Intervention, or Notice of Election To Participate from the "Filing Document" drop-down menu.
- b. Click the "Browse" button to locate and attach the document to be filed. Documents must be in either PDF or TIFF file format.
- c. The Service Parties (Designated Service Persons) are listed near the bottom of the screen followed by the type of service (electronic or paper) they selected. If a party receives paper service, a Certificate of Service must be transmitted with the eFiled document. Click the "Browse" button to find and attach the Certificate of Service in PDF or TIFF format. If the Certificate of Service is included in the filing document, or all Designated Service Persons receive electronic service, then the "Certificate of Service" field should be left blank.
- 6. Click "Submit". The system will identify for correction any potential problems with the form.
- 7. Correct any problems and then click "Submit".
- 8. Perform a final review of the form. If you need to make any changes, such as attaching a different document, click the "Modify" button, edit the eFiling form, and click "Submit".

- 9. Click "Submit" to transmit the document for processing.
- 10. Write down the transaction number or print the screen showing the transaction number for your records.
- 11. The Court will send an email notification to the eFiler indicating whether the transmission was accepted for filing. This may not happen immediately. The Court processes documents Monday through Friday. Email notification of transmissions that are accepted for filing are sent on the day the Court accepts the document for filing.

NOTE: If an email notification is returned (bounces back) as undeliverable to the Court's email system or the Court receives a sender verification message from a junk email or spam filter, the eFiler's election to receive eService will be automatically revoked. As consent to eService is a prerequisite for eFiling, those practitioners will also lose the ability to transmit documents electronically.

## **Retransmission of an eFiled Document**

If the eFiler discovers an error in a document transmitted electronically and the Court has not processed it, he or she may transmit a replacement document. If more than one practitioner is authorized to eFile in the case, only the practitioner who transmitted the original document may transmit the replacement. A document may be retransmitted once. An eFiler cannot retransmit a document after the Court accepts it for filing, but may file a motion to substitute, a motion to supplement, or a motion to amend the eFiled document in accordance with the Tax Court Rules of Practice and Procedure.

When retransmitting an eFiling, the retransmitted document is considered timely filed only if it is retransmitted before 6:00 a.m. Eastern time on the day after the last day for filing.

- 1. Click the "My Cases" link to display the list of your open cases and select the case in which you want to retransmit an eFiled document.
- 2. Click the eFiling link to open the eFiling screen. The link is visible only if you are authorized to eFile.

3. The eFiling screen will display a drop-down list ("Pending eFilings") of eFiled documents eligible for retransmission, i.e., those documents that have not been processed by the Court. Select the document to be retransmitted from the "Pending eFilings" list.

| * × N PT                                                                                               |                                                                                                    | STATES TAX O                                                      | GURT                                            |                        |                     |                |                 |        |
|----------------------------------------------------------------------------------------------------|----------------------------------------------------------------------------------------------------|-------------------------------------------------------------------|-------------------------------------------------|------------------------|---------------------|----------------|-----------------|--------|
| About the Court T                                                                                      | oday's Opinions Opinio                                                                                        | ons Search                                                        | Docket Inquiry                                  | Final St               | atus Report         | eAccess        | Forms           | Judges |
| Rules Press Releases                                                                                   | Telephone Numbers Fees/                                                                                       | Charges Taxp                                                      | bayer Information                               | Clinics/               | Student Practice/Pr | o Bono         | Employment      | Help   |
| U                                                                                                    | nited States Tax Court, 400                                                                                   | Second Street, N                                                  | IW, Washington, DO                              | C 20217 <b>Tele</b>    | phone: 202-52       | 1-0700         |                 |        |
| You are here » Home » Practition                                                                       | er Access - eFiling                                                                                           |                                                                   |                                                 |                        |                     |                | Tuesday, May 25 | , 2010 |
| Go to » My Cases, My Service, My<br>Go to » Update Info, Change User<br>HELP » eAccess Guide for Petit | Pending, Case Entry, Party Search<br>Name, Change Password, Change<br><b>ioners and Practitioners , eAc</b> t | n, Corporate Search<br>Security Image, Cha<br>cess Registration M | ange Security Question<br>Ianual for Practition | n<br>ners , eAcces     | s Support Form      |                |                 | Logout |
| Practitioner Samuel Goodwin                                                                            | 1                                                                                                    |                                                                   | Tax Court I                                     | Bar No.                | GS0526              |                |                 |        |
| Docket# 7727-09 S                                                                                      | Caption John C. Smit                                                                                          | n                                                                 |                                                 |                        |                     |                |                 |        |
| Go to » Case In                                                                                        | dex, Case Initial & Supplemental F                                                                            | iling Documents, Cas                                              | se Parties, Case Partic                         | cipants, Case F        | tespondent Practiti | oners, eFiling | , Pretrial Memo |        |
|                                                                                                    | Pending eFilings:                                                                                             | JOINT MOTION                                                      |                                                 | V R                    | esubmit             |                |                 |        |
|                                                                                                    |                                                                                                    | @eFiling Instru                                                   | ctions                                          |                        |                     |                |                 |        |
|                                                                                                    | Filing Document:                                                                                              | Select a Document.                                                |                                                 | *                      |                     |                |                 |        |
|                                                                                                    | Document:                                                                                                    |                                                                   | Br                                              | owse                   |                     |                |                 |        |
|                                                                                                    | Certificate of Service:                                                                                       |                                                                   | Br                                              | owse                   |                     |                |                 |        |
|                                                                                                    | Service Parties:                                                                                              | P GS0526 Samuel C<br>R Commiss<br>Submit Clea                     | Goodwin El<br>sioner of the IRS El<br>ar        | lectronic<br>lectronic |                     |                |                 |        |

- 4. Click the "Resubmit" button.
- 5. The transaction number of the initial transmission will appear at the top of the form.

| * × × P                                                                                      | ★* <i>UNITED</i>                                                                                                    | STATES I                                                     | AX COURT                                                            |                          |                     |         |                 |         |
|----------------------------------------------------------------------------------------------|----------------------------------------------------------------------------------------------------|--------------------------------------------------------------|---------------------------------------------------------------------|--------------------------|---------------------|---------|-----------------|---------|
| About the Court                                                                              | Today's Opinions Opini                                                                                                    | ions Search                                                  | Docket Inquiry                                                      | Final S                  | tatus Report        | eAccess | Forms           | Judges  |
| Rules Press Releases                                                                         | Telephone Numbers Fees                                                                                                    | /Charges                                                     | Taxpayer Information                                                | Clinics                  | Student Practice/Pr | ro Bono | Employment      | Help    |
|                                                                                              | United States Tax Court, 40                                                                                                   | 0 Second Str                                                 | eet, NW, Washington                                                 | , DC 20217 <b>Te</b>     | ephone: 202-52      | 1-0700  |                 |         |
| You are here » Home » Practi                                                                 | itioner Access - eFiling                                                                                                    |                                                              |                                                                     |                          |                     |         | Tuesday, May 25 | 5, 2010 |
| Go to » My Cases, My Service,<br>Go to » Update Info, Change U<br>HELP » eAccess Guide for P | My Pending, Case Entry, Party Searc<br>Iser Name, Change Password, Chang<br><b>'etitioners and Practitioners</b> , <b>eAc</b> | th, Corporate S<br>e Security Imag<br>t <b>cess Registra</b> | earch<br>ge, Change Security Que<br>I <b>tion Manual for Practi</b> | stion<br>tioners , eAcce | ss Support Form     |         |                 | Logout  |
| Practitioner Samuel Goo                                                                      | dwin                                                                                                    |                                                              | Тах Соц                                                             | ırt Bar No.              | GS0526              |         |                 |         |
| Docket# 7727-09 S                                                                            | Caption John C. Smi                                                                                                    | ťth                                                          |                                                                     |                          |                     |         |                 |         |
|                                                                                              | L                                                                                                    | This is a R<br>Original Tr                                   | ESUBMISSION to a<br>ansaction Number                                | correct a pre<br>: 1137  | vious filing        |         |                 |         |
|                                                                                              |                                                                                                    | werning It                                                   | national activity                                                   |                          |                     |         |                 |         |
|                                                                                              | Filing Document                                                                                                    |                                                              | DN                                                                  | ~                        |                     |         |                 |         |
|                                                                                              | Document                                                                                                    | :                                                            |                                                                     | Browse                   |                     |         |                 |         |
|                                                                                              | Certificate of Service                                                                                                    | :                                                            | l                                                                   | Browse                   |                     |         |                 |         |
|                                                                                              | Resubmit Reason                                                                                                    | :                                                            |                                                                     | < >                      |                     |         |                 |         |
|                                                                                              | Service Parties                                                                                                    | P GS0526 Sa<br>R Co                                          | amuel Goodwin<br>ommissioner of the IRS                             | Electronic<br>Electronic |                     |         |                 |         |
|                                                                                              |                                                                                                    | Submit                                                       | Clear                                                               |                          |                     |         |                 |         |

- 6. Complete the eFiling form:
  - a. Select the document type from the "Filing Document" drop-down menu.
  - b. Click the "Browse" button to locate and attach the document to be filed.
    Documents must be in either PDF or TIFF file format. Only one file may be transmitted at a time. Per Rule 41(a), a document requiring leave of the Court for filing, such as a motion for leave to file an objection out of time, shall be electronically transmitted separately from the eFiled motion for leave to file. If the Court grants the motion for leave, then the Court will electronically file the document. A motion and supporting memorandum of law and related papers must also be eFiled separately.
  - c. The Service Parties (Designated Service Persons) are listed near the bottom of the screen followed by the type of service (electronic or paper) they selected. If a party receives paper service, a Certificate of Service must be transmitted with the eFiled document. Click the "Browse" button to find and attach the Certificate of Service in PDF or TIFF format. If the Certificate of Service is included in the filing document, or all Designated Service Persons receive electronic service, then the "Certificate of Service" field should be left blank.

|                                                                                                    | OTATTO TAV OO                                                  | UDT                                          |                          |                  |                |        |
|----------------------------------------------------------------------------------------------------|----------------------------------------------------------------|----------------------------------------------|--------------------------|------------------|----------------|--------|
|                                                                                                    | SIAIES IAA GUU                                                 |                                              |                          |                  |                |        |
| About the Court Today's Opinions Opin                                                                                             | ions Search Do                                                 | ocket Inquiry Fi                             | nal Status Report        | eAccess          | Forms          | Judges |
| Rules Press Releases Telephone Numbers Fee                                                                                        | /Charges Taxpaye                                               | er Information Cl                            | nics/Student Practice/Pr | ro Bono          | Employment     | Help   |
| United States Tax Court, 40                                                                                                    | 0 Second Street, NW,                                           | Washington, DC 20217                         | Telephone: 202-52        | 1-0700           |                |        |
| You are here » Home » Practitioner Access - eFiling                                                                               |                                                                |                                              |                          | т                | uesday, May 25 | , 2010 |
| Go to » My Cases, My Service, My Pending, Case Entry, Party Sear<br>Go to » Update Info, Change User Name, Change Password, Chang | ch, Corporate Search<br>e Security Image, Change               | e Security Question                          |                          |                  |                | Logout |
| HELP » eAccess Guide for Petitioners and Practitioners , eA                                                                       | cess Registration Man                                          | ual for Practitioners , e/                   | Access Support Form      |                  |                |        |
| Practitioner Samuel Goodwin                                                                                                    |                                                                | Tax Court Bar No.                            | GS0526                   |                  |                |        |
| Docket# 7727-09 S Caption John C. Sm                                                                                              | th                                                             |                                              |                          |                  |                |        |
| Go to » Case Index, Case Initial & Supplemental                                                                                   | Filing Documents, Case P                                       | arties, Case Participants, C                 | ase Respondent Practiti  | oners, eFiling , | Pretrial Memo  |        |
|                                                                                                    | This is a RESUBMI<br>Original Transactio<br>@eFiling Instructi | SSION to correct a<br>on Number: 1137<br>ons | previous filing          |                  |                |        |
| Filing Document                                                                                                    |                                                                |                                              |                          |                  |                |        |
| Document                                                                                                    | smith_joint_motion_rev.                                        | pdf Browse                                   | ]                        |                  |                |        |
| Certificate of Service                                                                                                    | :                                                              | Browse                                       | ]                        |                  |                |        |
| Resubmit Reason                                                                                                    | To correct captio                                              | n                                            |                          |                  |                |        |
| Service Parties                                                                                                    | P GS0526 Samuel Goo<br>R Commission                            | dwin Electronic<br>er of the IRS Electronic  |                          |                  |                |        |
|                                                                                                    | Submit Clear                                                   | 1                                            |                          |                  |                |        |

- d. Type a reason for retransmitting the document.
- e. If you are eFiling in the lead case in a group of consolidated cases, you will be prompted to click the appropriate radio button indicating whether the document is to be filed in only the lead case or in all cases.

- 7. Click "Submit". The system will identify for correction any potential problems with the form.
- 8. Review the information on the form and confirm it for accuracy. To make changes, such as attaching a different document, click the "Modify" button, edit the eFiling form, and click "Submit".
- 9. Click "Submit" to transmit the document for processing.
- 10. Write down the transaction number or print the screen showing the retransmission's

|                                                                                        | ATES TAX COURT                                                                                                |                          |                       |                    |               |        |
|----------------------------------------------------------------------------------------|----------------------------------------------------------------------------------------------------|--------------------------|-----------------------|--------------------|---------------|--------|
| About the Court Today's Opinions Opinions                                              | Search Docket Inquiry                                                                                         | Final                    | Status Report         | eAccess            | Forms         | Judges |
| Rules Press Releases Telephone Numbers Fees/Ch                                         | harges Taxpayer Information                                                                                   | Clinic                   | s/Student Practice/Pr | o Bono             | Employment    | Help   |
| United States Tax Court, 400 9                                                         | Second Street, NW, Washington,                                                                                | DC 20217 Tel             | ephone: 202-521       | -0700              |               |        |
| You are here » Home » Practitioner Access - eFiling                                    |                                                                                                    |                          |                       | т                  | uesday, May 2 | 5,2010 |
| Go to » My Cases, My Service My Pending, Case Entry, Party Search, C                   | orporate Search                                                                                               |                          |                       |                    |               | Logout |
| Go to » Update Info, Change User Name, Change Password, Change Sec                     | curity Image, Change Security Questi                                                                          | on                       |                       |                    |               |        |
| $\ensuremath{HELP}\xspace$ » eAccess Guide for Petitioners and Practitioners , eAccess | s Registration Manual for Practitio                                                                           | oners , eAccess          | s Support Form        |                    |               |        |
| Practitioner Samuel Goodwin                                                            | Tax Cou                                                                                                    | irt Bar No.              | GS0526                |                    |               |        |
| Docket# 7727-09 S Caption John C. Smith                                                |                                                                                                    |                          |                       |                    |               |        |
| Go to » Case Index, Case Initial & Supplemental Filing                                 | g Documents, Case Parties, Case Part                                                                          | ticipants, Case R        | espondent Practition  | ers, eFiling , Pre | etrial Memo   |        |
| for your records. Thank you.<br>Ti<br>O<br>Q<br>Ti                                     | his is a RESUBMISSION to c<br>riginal Transaction Number:<br>PeFiling Instructions<br>ransaction Number: 1138 | orrect a pre<br>1137     | vious filing          |                    |               |        |
| Filing Document: J                                                                     | OINT MOTION                                                                                                   |                          |                       |                    |               |        |
| Document: S                                                                            | mith_joint_motion_rev.pdf                                                                                     |                          |                       |                    |               |        |
| Certificate of Service:                                                                |                                                                                                    |                          |                       |                    |               |        |
| Resubmit Reason:                                                                       | o correct caption                                                                                             | × ×                      |                       |                    |               |        |
| Service Parties: p<br>R                                                                | GS0526 Samuel Goodwin<br>Commissioner of the IRS                                                              | Electronic<br>Electronic |                       |                    |               |        |
|                                                                                        | Next eFiling                                                                                                  |                          |                       |                    |               |        |

transaction number for your records.

11. Click the "Next eFiling" button to eFile or retransmit another document in the same case. To eFile in another case or to return to your list of cases, click the "My Cases" link. 12. To view the list of pending eFiled documents, click the "My Pending" link. You will see both the original transmission and the retransmission in the "My Pending" list. A "Yes" in the "Resubmission" column indicates that a transaction includes a corrected document (that is, a document correcting a previously eFiled document). A document that the Court has accepted for filing will be removed from the "My Pending" list and appear as an entry on the Case Index.

| $*$ $\star$                                                                                                    | En                                                                                                    | ★            | * UNITED S   | TATES TAX       | COURT              |        |                            |         |            |        |
|----------------------------------------------------------------------------------------------------|----------------------------------------------------------------------------------------------------|--------------|--------------|-----------------|--------------------|--------|----------------------------|---------|------------|--------|
| About the Co                                                                                                    | ourt Today                                                                                                    | 's Opinions  | Opinior      | ns Search       | Docket Inquiry     |        | Final Status Report        | eAccess | Forms      | Judges |
| Rules Pres                                                                                                    | s Releases Tel                                                                                                    | ephone Numbe | rs Fees/     | Charges Ta      | axpayer Informatio | n      | Clinics/Student Practice/P | ro Bono | Employment | Help   |
|                                                                                                    | United States Tax Court, 400 Second Street, NW, Washington, DC 20217 Telephone: 202-521-0700                                                                                                    |              |              |                 |                    |        |                            |         |            |        |
| You are here » Home » Practitioner Access - My Pending Tuesday, May 25, 2010                                               |                                                                                                    |              |              |                 |                    |        |                            |         |            |        |
|                                                                                                    |                                                                                                    |              |              |                 |                    | Logout |                            |         |            |        |
| Go to » My Cases,<br>Go to » Update In<br>HELP » eAccess                                                                   | Go to » My Cases, My Service, My Pending, Case Entry, Party Search, Corporate Search<br>Go to » Update Info, Change User Name, Change Password, Change Security Image, Change Security Question Additional Case<br>HELP » eAccess Guide for Petitioners and Practitioners , eAccess Registration Manual for Practitioners , eAccess Support Form |              |              |                 |                    |        |                            |         |            |        |
| Practitio                                                                                                    | oner Samuel Goodwin                                                                                                    |              |              |                 | Ba                 | r Code | GS0526                     |         |            |        |
|                                                                                                    |                                                                                                    |              |              | You have 2 p    | pending documents  |        |                            |         |            |        |
|                                                                                                    | Transmitted Date:                                                                                                    | Docket No.:  | Description: | Transaction ID: | Resubmission:      |        |                            |         |            |        |
|                                                                                                    | 05/04/2010                                                                                                    | 007727-09    | JOINT MOTION | 1137            | No                 |        |                            |         |            |        |
|                                                                                                    | 05/25/2010                                                                                                    | 007727-09    | JOINT MOTION | 1138            | Yes                |        |                            |         |            |        |
| Results: (1 - 2)<br>(Not seeing a document? Check My Service for accepted documents or your email for rejected documents.) |                                                                                                    |              |              |                 |                    |        |                            |         |            |        |

13. The Court will send email notifications to practitioners representing petitioners indicating whether a transmission was accepted for filing. The Court will send email notification of documents from IRS practitioners that are accepted for eFiling only to the IRS National Office. The Court will send email notification of rejected documents to practitioners representing petitioners and to both the IRS practitioner and the IRS National Office. The Court processes documents Monday through Friday. Email notification of transmissions that are accepted for filing are sent on the day the Court accepts the document for filing.

To reduce the possibility of notifications being returned as undeliverable to the Court's email system, please add the Court's domain "ustaxcourt.gov" to your email program's list of safe senders. You should also frequently log on to Practitioner Access in case a notification was intercepted by your junk mail filter.

NOTE: If an email notification is returned (bounces back) as undeliverable to the Court's email system or the Court receives a sender verification message from a junk email or spam filter, the eFiler's election to receive eService will be automatically revoked. As consent to eService is a prerequisite for eFiling, those users will also lose the ability to transmit documents electronically.

## What Documents May Be eFiled

The table below lists types of documents commonly filed with the Tax Court. Those marked as ineligible for eFiling must be submitted to the Court in paper form. A document may be eFiled unless it is listed below as ineligible for eFiling.

| Document Name                     | Eligible for eFiling? |
|-----------------------------------|-----------------------|
| Answer                            | Yes                   |
| (filed only by respondent)        |                       |
| Affidavit                         | Yes                   |
| Amended                           |                       |
| Answer                            | Yes                   |
| Brief                             | Yes                   |
| Notice                            | Yes                   |
| Objection                         | Yes                   |
| Petition                          | No                    |
| Reply                             | Yes                   |
| Report                            | Yes                   |
| Response                          | Yes                   |
| Amendment to                      |                       |
| Brief                             | Yes                   |
| Notice                            | Yes                   |
| Objection                         | Yes                   |
| Petition                          | No                    |
| Reply                             | Yes                   |
| Report                            | Yes                   |
| Response                          | Yes                   |
| Application                       | Yes                   |
| Briefs                            |                       |
| Answering Brief for Petitioner    | Yes                   |
| Brief for Petitioner              | Yes                   |
| Reply Brief for Petitioner        | Yes                   |
|                                   |                       |
| Answering Brief for Respondent    | Yes                   |
| Brief for Respondent              | Yes                   |
| Reply Brief for Respondent        | Yes                   |
| Computation                       |                       |
| Agreed (filed only by respondent) | No                    |
| Unagreed                          | Yes                   |
| Decision, stipulated              | No                    |
| Declaration                       | Yes                   |

| Document Name                                                           | Eligible for eFiling? |
|-------------------------------------------------------------------------|-----------------------|
| Entry of Appearance (filed only by counsel for petitioner)              |                       |
| filed separately                                                        | Yes                   |
| filed with Amended Petition/Amendment to Petition                       | No                    |
| Expert Report                                                           | No <sup>1</sup>       |
| Joint                                                                   |                       |
| Motion                                                                  | Yes                   |
| Report                                                                  | Yes                   |
| Memorandum                                                              | Yes                   |
| Memorandum of Law                                                       | Yes                   |
| Motion and affidavits and/or declarations attached thereto <sup>2</sup> | Yes                   |
| Motion for Protective Order re: sealing a case/document                 | No                    |
| Motion for Reconsideration                                              | Yes                   |
| Motion To Be Exempt from eFiling                                        | No                    |
| Motion To Enforce Overpayment                                           | Yes                   |
| Motion To Seal                                                          | No                    |
| Motion To Redetermine Interest                                          | Yes                   |
| Motion To Vacate or Revise Decision                                     | Yes                   |
| Notice                                                                  | Yes                   |
| Notice of Appeal                                                        | No                    |
| Notice of Election To Participate                                       | Yes                   |
| Notice of Intervention                                                  | Yes                   |
| Notification                                                            | Yes                   |
| No Objection                                                            | Yes                   |
| Objection                                                               | Yes                   |
| Opposition                                                              | Yes                   |
| Ownership Disclosure Statement (submitted only by petitioner)           |                       |
| filed with the petition                                                 | No                    |
| filed separately                                                        | Yes                   |
| Petition<br>(51 d an habe an etidio mar)                                | No                    |
| (filed only by petitioner)                                              |                       |

<sup>&</sup>lt;sup>1</sup>An expert report is submitted to the trial Judge in paper form 30 days before the calendar call unless otherwise directed by the trial Judge. An expert report may be offered into evidence at trial. Expert reports are not electronically transmitted to the Court.

<sup>&</sup>lt;sup>2</sup>Any motion that is otherwise appropriate for filing with the Court may be eFiled except motions specified above as ineligible for eFiling, such as a Motion To Seal. Practitioners should select "MOTION by petr." or "MOTION by resp." from the list of "Filing Documents" to transmit motions eligible for eFiling.

| Document Name                                        | Eligible for eFiling? |
|------------------------------------------------------|-----------------------|
| Pretrial Memorandum                                  | Yes                   |
| Reply                                                | Yes                   |
| (filed only by petitioner)                           |                       |
| Report                                               | Yes                   |
| Request                                              | Yes                   |
| Request for Place of Trial                           |                       |
| filed with the petition                              | No                    |
| filed separately                                     | Yes                   |
| Response                                             | Yes                   |
| Statement                                            | Yes                   |
| Statement of Taxpayer Identification Number (Form 4) | No <sup>3</sup>       |
| Stipulation                                          | Yes                   |
| Substitution of Counsel                              | Yes                   |
| (filed only by counsel for petitioner)               |                       |
| Supplement                                           | Yes                   |

<sup>&</sup>lt;sup>3</sup>The Statement of Taxpayer Identification Number, Form 4, is submitted in paper form with the petition. It may not be eFiled and is never made part of the Court's public files.

## **SAMPLE FORMAT**

## UNITED STATES TAX COURT

WASHINGTON, DC 20217

|                                                            | )                                     |  |
|------------------------------------------------------------|---------------------------------------|--|
| Petitioner(s)                                              | )                                     |  |
| V .                                                        | ) Docket No                           |  |
| COMMISSIONER OF INTERNAL REVENUE,                          | )                                     |  |
| Respondent                                                 | )                                     |  |
|                                                            |                                       |  |
| NOTICE REGARDING THE SUBMISSION OF                         | F EXHIBITS IN ORIGINAL FORMAT         |  |
| Exhibits, labeled/numbered                                 | , in                                  |  |
| support of                                                 | , which was                           |  |
| (title of docu                                             | ment)                                 |  |
| electronically filed with the Court                        | on, 20,                               |  |
| are being submitted to the Court in their original format. |                                       |  |
|                                                            |                                       |  |
| Dato. Signaturo.                                           |                                       |  |
| Date Signature.                                            | Name of Petitioner or Counsel         |  |
|                                                            | Tax Court Bar Number (for             |  |
|                                                            | practitioners only)                   |  |
|                                                            | Address (City, State and Zip<br>Code) |  |
|                                                            | Telephone Number                      |  |
|                                                            |                                       |  |